# imall

Chipsmall Limited consists of a professional team with an average of over 10 year of expertise in the distribution of electronic components. Based in Hongkong, we have already established firm and mutual-benefit business relationships with customers from, Europe, America and south Asia, supplying obsolete and hard-to-find components to meet their specific needs.

With the principle of "Quality Parts, Customers Priority, Honest Operation, and Considerate Service", our business mainly focus on the distribution of electronic components. Line cards we deal with include Microchip, ALPS, ROHM, Xilinx, Pulse, ON, Everlight and Freescale. Main products comprise IC, Modules, Potentiometer, IC Socket, Relay, Connector. Our parts cover such applications as commercial, industrial, and automotives areas.

We are looking forward to setting up business relationship with you and hope to provide you with the best service and solution. Let us make a better world for our industry!

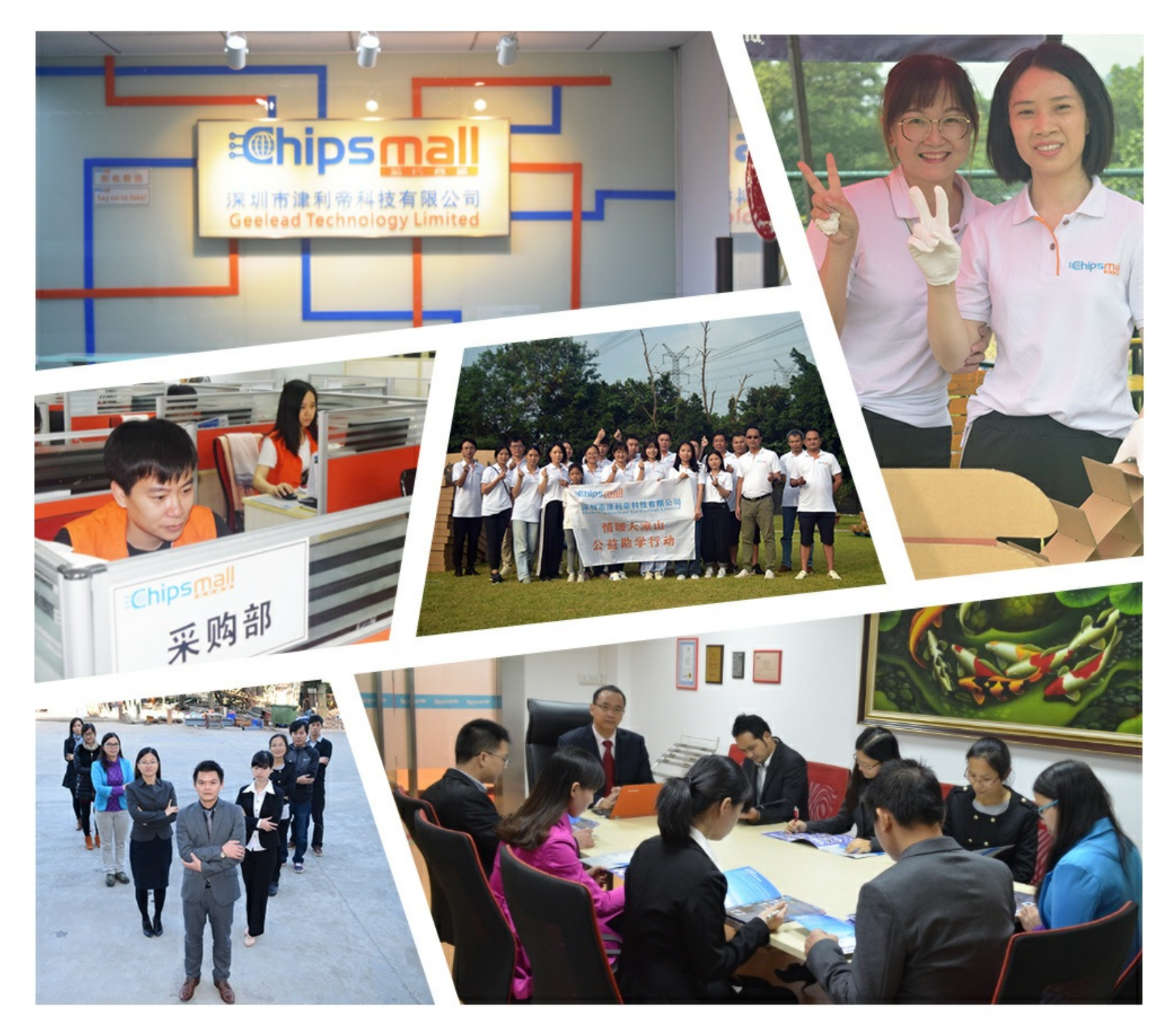

## Contact us

Tel: +86-755-8981 8866 Fax: +86-755-8427 6832 Email & Skype: info@chipsmall.com Web: www.chipsmall.com Address: A1208, Overseas Decoration Building, #122 Zhenhua RD., Futian, Shenzhen, China

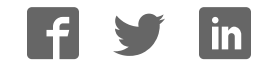

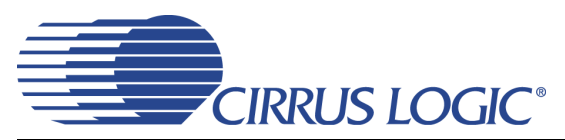

## **CDB8422**

## **Evaluation Board for CS8422**

## Features

- ♦ IEC-60958, AES3/EBU, S/PDIF Inputs
  - Single-Ended Inputs via Optical and RCA Input Jacks
  - Differential Inputs via XLR Input Jack
- S/PDIF Outputs
  - Optical and RCA Output Jacks
  - CS8406 Digital Audio Transmitter
- I/O Stake Headers
  - External Control Port Accessibility
  - External Serial Audio I/O Accessibility
- ♦ 3.3 V Logic Interface
- Powered by Single External Power Supply or PC USB Port Connection
- H/W Control via DIP Switches
- FlexGUI S/W Control Windows<sup>®</sup> Compatible
   Pre-Defined & User-Configurable Scripts

## Description

Using the CDB8422 evaluation board is an ideal way to evaluate the CS8422. Use of the board requires a digital signal source, an analyzer, and a power supply. A Windows PC-compatible computer is also required if using software mode to configure the CDB8422.

S/PDIF and AES3/EBU input connections are made via RCA phono, optical, or XLR connectors to the CS8422. S/PDIF output connections are made via RCA phono or optical connectors from the CS8406 (S/PDIF Tx). System timing can be provided by a S/PDIF or AES3/EBU input signal, by the CS8422 with supplied master clock, or by an I/O stake header with a DSP connected.

The provided Windows-based software GUI makes configuring the CDB8422 easy. The software communicates through the PC's USB port to configure the board so that all features of the CS8422 can be evaluated. The board may also be configured without a PC connection by using hardware switches; however, not all configurations of the CDB8422 are possible in hardware mode.

#### **ORDERING INFORMATION**

CDB8422

**Evaluation Board** 

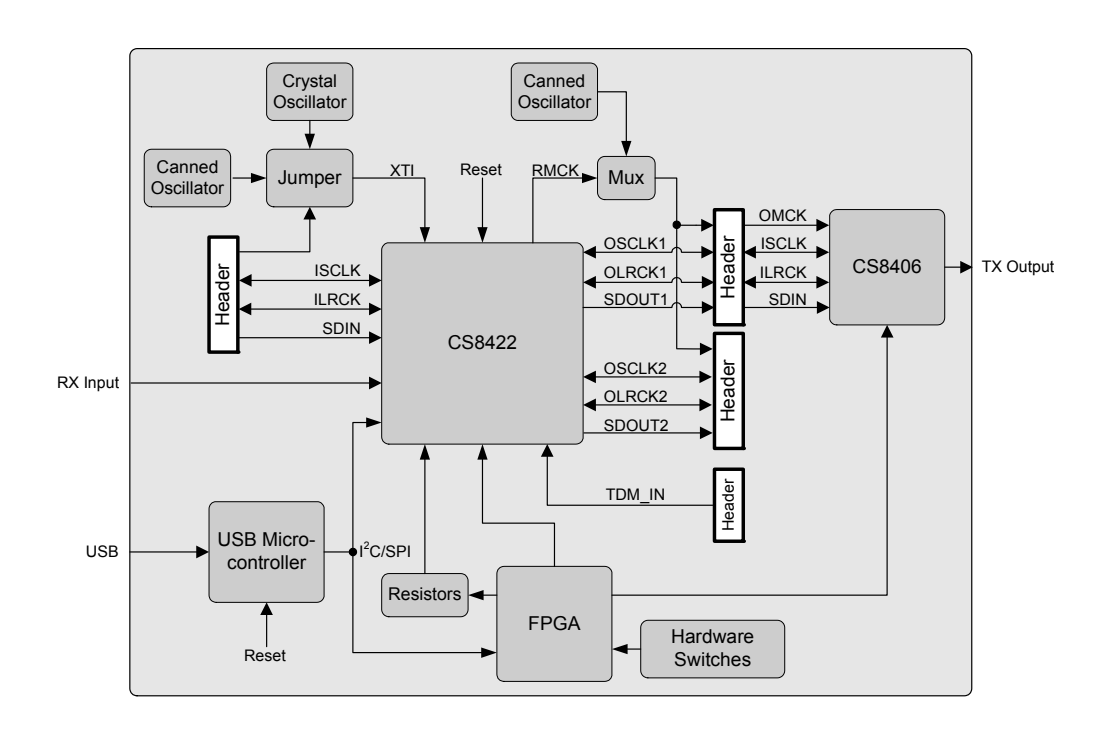

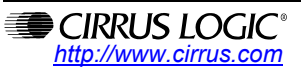

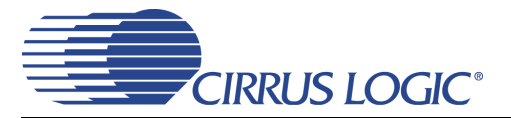

## TABLE OF CONTENTS

| 1. SYSTEM OVERVIEW                                  | 4  |
|-----------------------------------------------------|----|
| 1.1 Power                                           | 4  |
| 1.2 Grounding and Power Supply Decoupling           | 4  |
| 1.3 FPGA                                            | 4  |
| 1.4 CS8422                                          | 4  |
| 1.5 CS8406 Digital Audio Transmitter                | 5  |
| 1.6 CS8422 XTI Sources                              | 5  |
| 1.7 I/O Stake Headers                               | 5  |
| 1.8 S/PDIF and AES3/EBU Inputs                      | 5  |
| 2. SOFTWARE MODE                                    | 6  |
| 2.1 Quick Start Guide                               | 6  |
| 2.2 Configuration Options                           | 7  |
| 2.2.1 S/PDIF In to S/PDIF and PCM Out               | 7  |
| 2.2.2 AES3/EBU In to S/PDIF and PCM Out             | 8  |
| 2.2.3 PCM In to S/PDIF and PCM Out                  | 9  |
| 2.2.4 TDM In to TDM Out                             | 10 |
| 2.3 Software Mode Control                           | 11 |
| 2.3.1 CS8422 Main Setup Tab                         | 12 |
| 2.3.2 CS8422 Receiver Controls and Status Tab       | 13 |
| 2.3.3 CS8422 Interrupt Controls and Status Tab      | 14 |
| 2.3.4 FPGA Controls Tab                             | 15 |
| 2.3.5 Register Maps Tab                             | 16 |
| 2.4 FPGA Register Quick Reference                   | 17 |
| 2.5 FPGA Register Descriptions                      | 17 |
| 2.5.1 Code Revision ID (Address 01h) - Read Only    | 17 |
| 2.5.2 MCLK Control (Address 02h)                    | 17 |
| 2.5.2.1 SAO2 HDR MCLK Source (SAO2_Mclk)            | 17 |
| 2.5.2.2 SAO1 HDR and CS8406 MCLK Source (SAO1_Mclk) | 17 |
| 2.5.2.3 AUX MCLK Source (AUX_Mclk)                  | 18 |
| 2.5.2.4 CS8422 Reset Pin (DUT_RST)                  | 18 |
| 2.5.3 Subclock Control (Address 03h)                |    |
| 2.5.3.1 TDM Header Subclock Source (TDM_SEL)        |    |
| 2.5.3.2 SAI Subclock Source (SAI_MS)                | 18 |
| 2.5.3.3 SAO2 Subclock Source (SAO2_MS)              | 19 |
| 2.5.3.4 SAO1 Subclock Source (SAO1_MS)              | 19 |
| 2.5.4 CS8406 Control 1 (Address 04h)                | 19 |
| 2.5.4.1 OMCK/ILRCK Ratio (HWCK)                     | 19 |
| 2.5.4.2 Validity Bit (VBIT_IN)                      | 19 |
| 2.5.4.3 User Data (UBIT_IN)                         | 20 |
| 2.5.4.4 TCBL (TCBL)                                 | 20 |
| 2.5.4.5 C BIT (CBIT_INT)                            |    |
| 2.5.4.6 Interface Format (SFMT)                     | 20 |
| 2.5.5 CS8406 Control 2 (Address 05h)                | 21 |
| 2.5.5.1 CS8406 Reset Pin (8406_RST)                 | 21 |
| 2.5.5.2 AUDIO Bit (AUDIOb)                          | 21 |
| 3. HARDWARE MODE                                    |    |
| 3.1 Quick Start Guide                               |    |
| 3.2 Contiguration Options                           | 23 |
| 3.2.1 AES3/EBU In to S/PDIF and PCM Out             |    |
| 3.2.2 IDM In to IDM Out                             |    |
| 3.3 Hardware Mode Control                           |    |
| 4. SYSTEM CONNECTIONS                               |    |

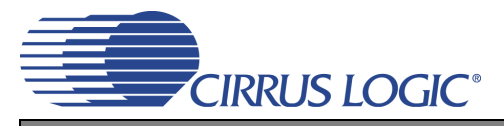

## **CDB8422**

| 5. JUMPER SETTINGS       | 29 |
|--------------------------|----|
| 6. LEDS                  |    |
| 7. CDB8422 BLOCK DIAGRAM | 30 |
| 8. CDB8422 SCHEMATICS    | 31 |
| 9. CDB8422 LAYOUT        | 43 |
| 10. REVISION HISTORY     | 46 |

## **LIST OF FIGURES**

| Figure 1.Software Mode Quick Start Guide                   | 6  |
|------------------------------------------------------------|----|
| Figure 2.S/PDIF In to S/PDIF and PCM Out                   | 7  |
| Figure 3.AES3/EBU In to S/PDIF and PCM Out                 | 8  |
| Figure 4.PCM In to S/PDIF and PCM Out                      | 9  |
| Figure 5.TDM In to TDM Out                                 | 10 |
| Figure 6.CS8422 Main Setup Tab                             | 12 |
| Figure 7.CS8422 Receiver Controls and Status Tab           | 13 |
| Figure 8.CS8422 Interrupt Controls and Status Tab          | 14 |
| Figure 9.FPGA Controls Tab                                 | 15 |
| Figure 10.Register Maps Tab - CS8422                       | 16 |
| Figure 11.Hardware Mode Quick Start Guide                  | 22 |
| Figure 12.AES3/EBU In to S/PDIF and PCM Out                | 23 |
| Figure 13.TDM In to TDM Out                                | 24 |
| Figure 14.Block Diagram                                    | 30 |
| Figure 15.CS8422 & XTI (Schematic Sheet 1)                 | 31 |
| Figure 16.RX Inputs (Schematic Sheet 2)                    | 32 |
| Figure 17.PCM Input Header (Schematic Sheet 3)             | 33 |
| Figure 18.HW Mode Control (Schematic Sheet 4)              | 34 |
| Figure 19.FPGA (Schematic Sheet 5)                         | 35 |
| Figure 20.MCLK Routing (Schematic Sheet 6)                 | 36 |
| Figure 21.Serial Audio 1 Output Header (Schematic Sheet 7) | 37 |
| Figure 22.Serial Audio 2 Output Header (Schematic Sheet 8) | 38 |
| Figure 23.TDM Header (Schematic Sheet 9)                   | 39 |
| Figure 24.CS8406 and Auxiliary TX (Schematic Sheet 10)     | 40 |
| Figure 25.USB and MCU (Schematic Sheet 11)                 | 41 |
| Figure 26.Power (Schematic Sheet 12)                       | 42 |
| Figure 27.Silk Screen                                      | 43 |
| Figure 28.Top-Side Layer                                   | 44 |
| Figure 29.Bottom-Side Layer                                | 45 |

## LIST OF TABLES

| Table 1. Switch Settings - AES3/EBU In to S/PDIF and PCM Out |   |
|--------------------------------------------------------------|---|
| Table 2. Switch Settings - TDM In to TDM Out                 |   |
| Table 3. S3 Settings                                         |   |
| Table 4. S4 Settings                                         |   |
| Table 5. S7 Settings                                         |   |
| Table 6. System Connections                                  |   |
| Table 7. Jumper Settings                                     |   |
| Table 8. LEDs                                                |   |
|                                                              | - |

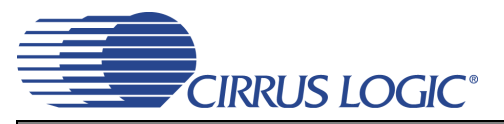

## **1. SYSTEM OVERVIEW**

The CDB8422 platform provides S/PDIF and AES3/EBU digital interfaces to the CS8422 and allows for external DSP and I<sup>2</sup>C<sup>®</sup> or SPI<sup>TM</sup> control port interconnects. On-board voltage regulators are provided so that a single external power supply of +5 V can be used to provide power for the CDB8422. Optionally, the evaluation board may be powered from a USB connection, which also serves as an interface to a PC. The CDB8422 is configured in software mode using Cirrus Logic's Windows-compatible FlexGUI software to read/write to device registers. In hardware mode, the evaluation board is configured using several DIP switches.

This section describes the various components on the CDB8422 and how they are used. The two following sections (Section 2 and Section 3) provide details on operating the CDB8422 in software and hardware mode, respectively. Both sections begin with a simplified quick connect guide provided for user convenience which can be used to set up the board quickly with the CS8422 in its startup default configuration. Next, descriptions are given for several useful configuration options in which the board can be used. Then, complete configuration details for each mode are described. Section 4, Section 5, and Section 6 provide a description of all stake headers, connectors, and LEDs on the board, including the default factory settings for all jumpers. The CDB8422 schematic and layout set is shown in Figures 15 through 29.

#### 1.1 Power

Power and ground is supplied to the evaluation board via binding posts J2 and J3 (respectively) or the USB connection J37. Jumper J20 allows the user to select the power source (see Section 5 for details). The voltage connected to the binding posts should be +5 V. An on-board voltage regulator provides +3.3 V for the CS8422's VA, VL, and V\_REG supplies. All voltage inputs are referenced to ground using the black binding post J3.

#### 1.2 Grounding and Power Supply Decoupling

The CDB8422 demonstrates the optimal power supply and grounding arrangements for the CS8422. Figure 14 provides an overview of the connections to the CS8422. Figure 27 shows the component placement, Figure 28 shows the top layout, and Figure 29 shows the bottom layout. Power supply decoupling capacitors are located as close as possible to the CS8422. Extensive use of ground plane fill helps reduce radiated noise.

#### 1.3 FPGA

The FPGA controls digital signal routing between the CS8422, the CS8406, and the I/O stake headers. It also provides routing control of the system master clock from an on-board canned oscillator, an on-board crystal oscillator, and the CS8422. The FPGA configures the CDB8422 in hardware mode and routes serial control signals from the micro controller to the CS8422 in software mode. The Cirrus FlexGUI software provides full control of the FPGA's routing and configuration options, see Section 2.3, Section 2.4, and Section 2.5 for details. A subset of the FPGA's options are accessible in hardware mode using DIP switches, see Section 3.3 for details.

#### 1.4 CS8422

A complete description of the CS8422 can be found in the CS8422 product data sheet.

When the evaluation board is connected to a PC via the USB connector, the CS8422 is placed in software mode and is configured using the Cirrus FlexGUI. The device configuration registers are accessible via the "Register Maps" tab of the Cirrus FlexGUI software. This tab provides low-level control of each bit. For easier configuration, additional tabs provide high-level control. Section 2.3 provides configuration details.

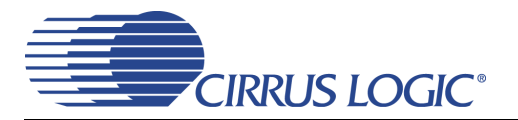

When the evaluation board is not connected to a PC, the CS8422 is placed in hardware mode and is configured using DIP switches. Certain switch settings require a board reset to take affect, see Section 3.3 for more information.

#### 1.5 CS8406 Digital Audio Transmitter

A complete description of the CS8406 transmitter and a discussion of the digital audio interface can be found in the CS8406 data sheet.

The CS8406 converts the output PCM data stream from the CS8422 into S/PDIF data that is output to the optical (J28) and RCA (J27) connectors. In software mode, device configuration pins are controlled by using the "FPGA Controls" tab of the Cirrus FlexGUI software, see Section 2.3 for details.

#### 1.6 CS8422 XTI Sources

The CS8422 XTI clock source is selected by jumper J23. The clock signal may be provided by the socketed on-board canned oscillator (Y1), socketed on-board parallel resonant crystal (Y2), or input serial header J22. The oscillator and crystal are mounted in pin sockets, allowing for easy removal and replacement. The device footprint on the board for Y1 will only accommodate half-can-sized oscillators. Section 5 describes which jumper position selects each clock source.

#### 1.7 I/O Stake Headers

The evaluation board has been designed to allow interfacing with external systems via several serial port headers and a control port header (J26). The input serial port header (J22) provides access to the input serial audio port of the CS8422. The output serial port headers provide access to both output serial audio port 1 (J24) and output serial audio port 2 (J25) of the CS8422. All three serial port headers can be placed in master or slave mode with respect to the CS8422. The TDM input header (J30) allows TDM data to be input from another system into the CS8422.

The control port header provides bidirectional access to the I<sup>2</sup>C or SPI control port signals by simply removing all the shunts from the "PC Control" position. The user may then connect a ribbon cable connector to the "External Connection" pins for external control of board functions. A single row of "GND" pins is provided to maintain signal ground integrity. Two unpopulated pull-up resistors are also available should the user choose to use the CDB8422 logic supply (VL) externally.

#### 1.8 S/PDIF and AES3/EBU Inputs

The CDB8422 allows for both S/PDIF and AES3/EBU input signals to be connected to the CS8422. Four pairs of optical and RCA connectors are provided to connect single-ended S/PDIF signals to the four receiver ports on the CS8422. A single XLR connector is provided to connect a differential AES3/EBU signal to either of the two differential receiver ports on the CS8422.

Figure 16 illustrates how the S/PDIF and AES3/EBU inputs are connected and routed. Table 7 details the associated jumper selections. The CS8422 data sheet specifies the maximum allowed input voltage levels.

Note that, as a result of signal attenuation resulting from PCB parasitics, the input S/PDIF signal amplitude at the receiver input pins of the CS8422 may be lower than at the input connectors. See the CS8422 data sheet for the minimum signal amplitude required at the receiver input pins of the CS8422.

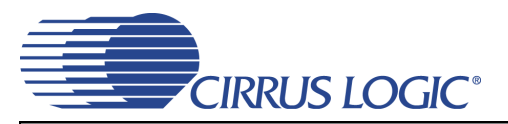

## 2. SOFTWARE MODE

Connecting a USB port cable from a PC to the USB connector (J37) on the CDB8422 and launching the provided graphical user interface (Cirrus Logic FlexGUI) software enables one to use the board in software mode. The GUI for the CDB8422 allows the user to configure the CS8422 and FPGA registers via the on-board I<sup>2</sup>C or SPI control bus.

#### 2.1 Quick Start Guide

Figure 1 below is a simplified quick start up guide made for user convenience. The user may choose from steps 8 through 13 depending on the desired measurement. Refer to Section 2.2 for details on how the various components on the board interface with each other in different board configurations. Refer to Section 2.3 for descriptions on control settings in the Cirrus FlexGUI software.

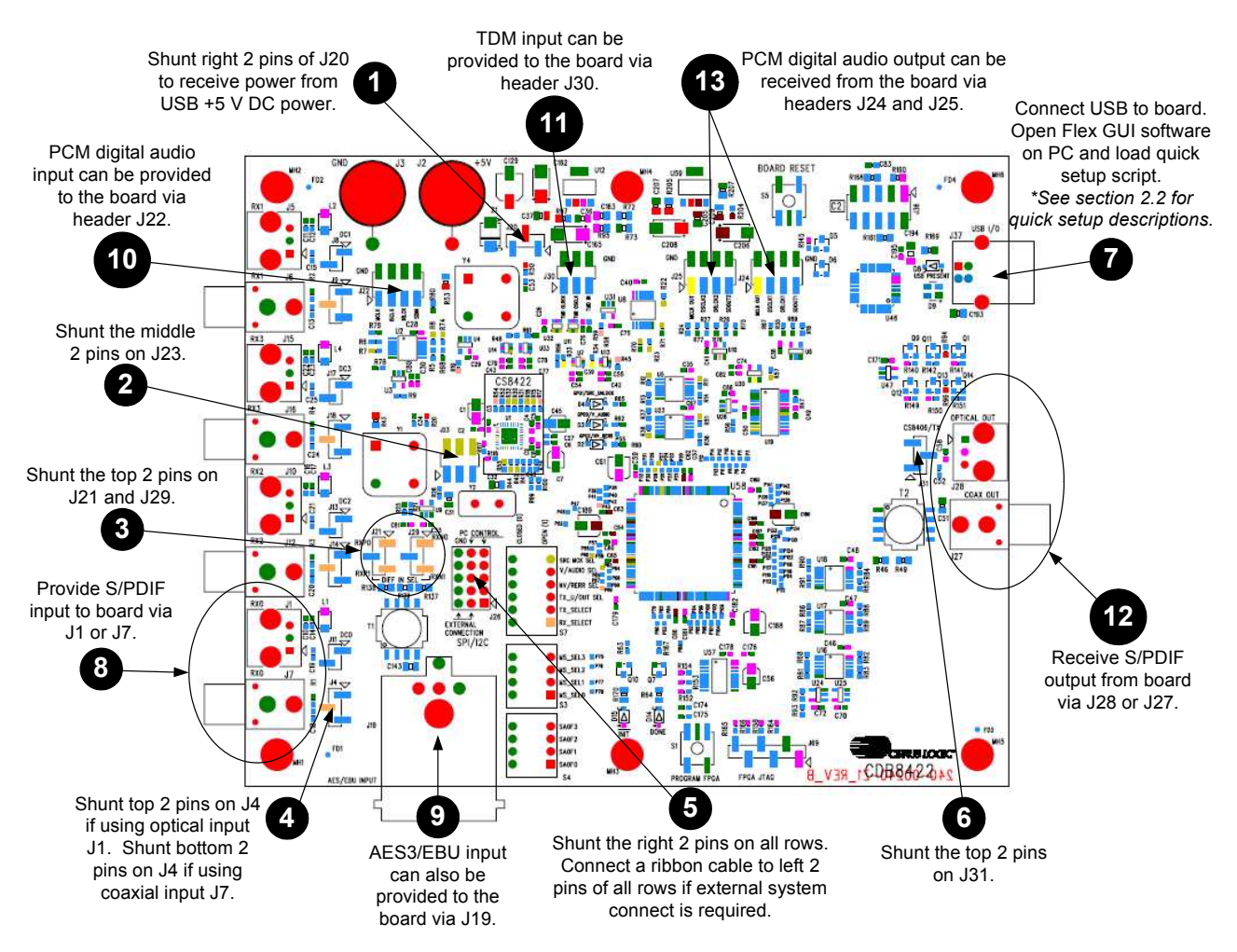

Figure 1. Software Mode Quick Start Guide

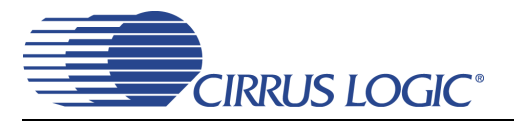

#### 2.2 Configuration Options

In software mode, to configure the CDB8422 for making performance measurements, one needs to use Cirrus Logic's Windows compatible FlexGUI software to program the various components on the board. This section serves to give a deeper understanding of the on-board circuitry and the digital clock and data signal routing involved in several common software mode configurations of the CDB8422. These scripts only serve as a starting point; after loading a script, the GUI can be further configured as needed (clock ratios, serial formats, etc).

#### 2.2.1 S/PDIF In to S/PDIF and PCM Out

The CS8422's S/PDIF receiver and SRC output performance can be tested by loading the "**SPDIF In to SPDIF and PCM Out**" quick setup file provided with the software package. The script configures the digital clock and data signal routing on the board as shown in Figure 2.

Digital S/PDIF input can be provided on the optical (J1) or RCA (J7) jacks. Jumper J4 selects which input signal is connected to the RX0 pin of the CS8422. The script configures the CS8422's internal circuitry to send the input audio data through its SRC to serial output port 1. This data is presented as PCM audio at header J24 and S/PDIF audio at J27 (coaxial) and J28 (optical). The input data is also passed through (SRC is bypassed) to serial output port 2. This data is presented as PCM audio at header J25. Refer to Section 2.3 for details on software configuration.

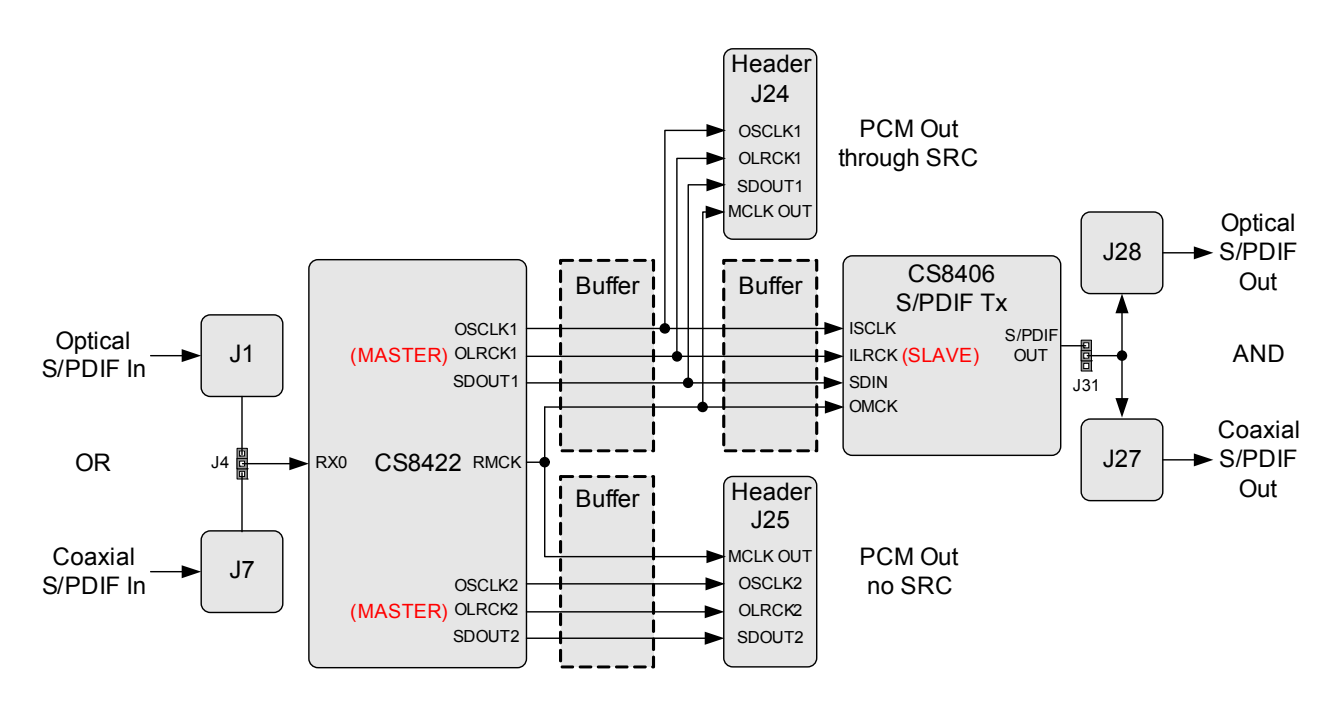

Figure 2. S/PDIF In to S/PDIF and PCM Out

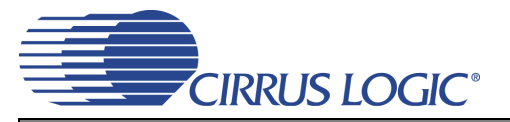

#### 2.2.2 AES3/EBU In to S/PDIF and PCM Out

The CS8422's AES3/EBU receiver and SRC output performance can be tested by loading the "**AES3 In to SPDIF and PCM Out**" quick setup file provided with the software package. The script configures the digital clock and data signal routing on the board as shown in Figure 3.

Digital AES3/EBU input is provided by the XLR jack J19 to the RXP0 and RXN0 pins of the CS8422. The script configures the CS8422's internal circuitry to send the input audio data through its SRC to serial output port 1. This data is presented as PCM audio at header J24 and S/PDIF audio at J27 (coaxial) and J28 (optical). The input data is also passed through (SRC is bypassed) to serial output port 2. This data is presented as PCM audio at header J23 for details on software configuration.

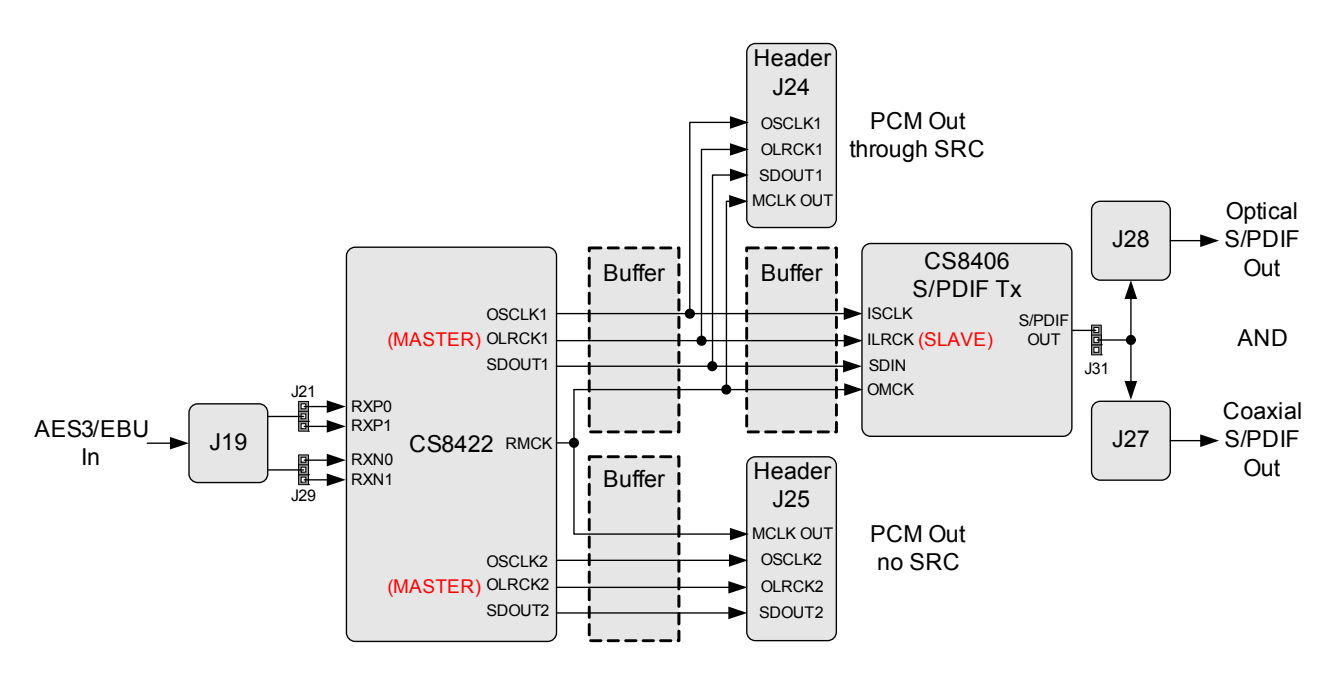

Figure 3. AES3/EBU In to S/PDIF and PCM Out

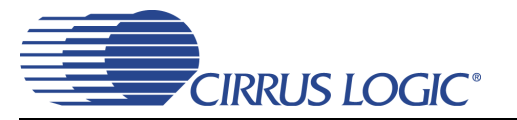

#### 2.2.3 PCM In to S/PDIF and PCM Out

The CS8422's serial input port and SRC output performance can be tested by loading the "**PCM In to SPDIF and PCM Out**" quick setup file provided with the software package. The script configures the digital clock and data signal routing on the board as shown in Figure 4.

PCM audio input is provided by the PCM input header J22. The jumper position on J23 may be changed to use the MCLK signal from J22 for the CS8422's XTI signal. The script configures the CS8422's internal circuitry to send the input audio data through its SRC to serial output port 1. This data is presented as PCM audio at header J24 and S/PDIF audio at J27 (coaxial) and J28 (optical). The input data is also passed through (SRC is bypassed) to serial output port 2. This data is presented as PCM audio at header J25. Refer to Section 2.3 for details on software configuration.

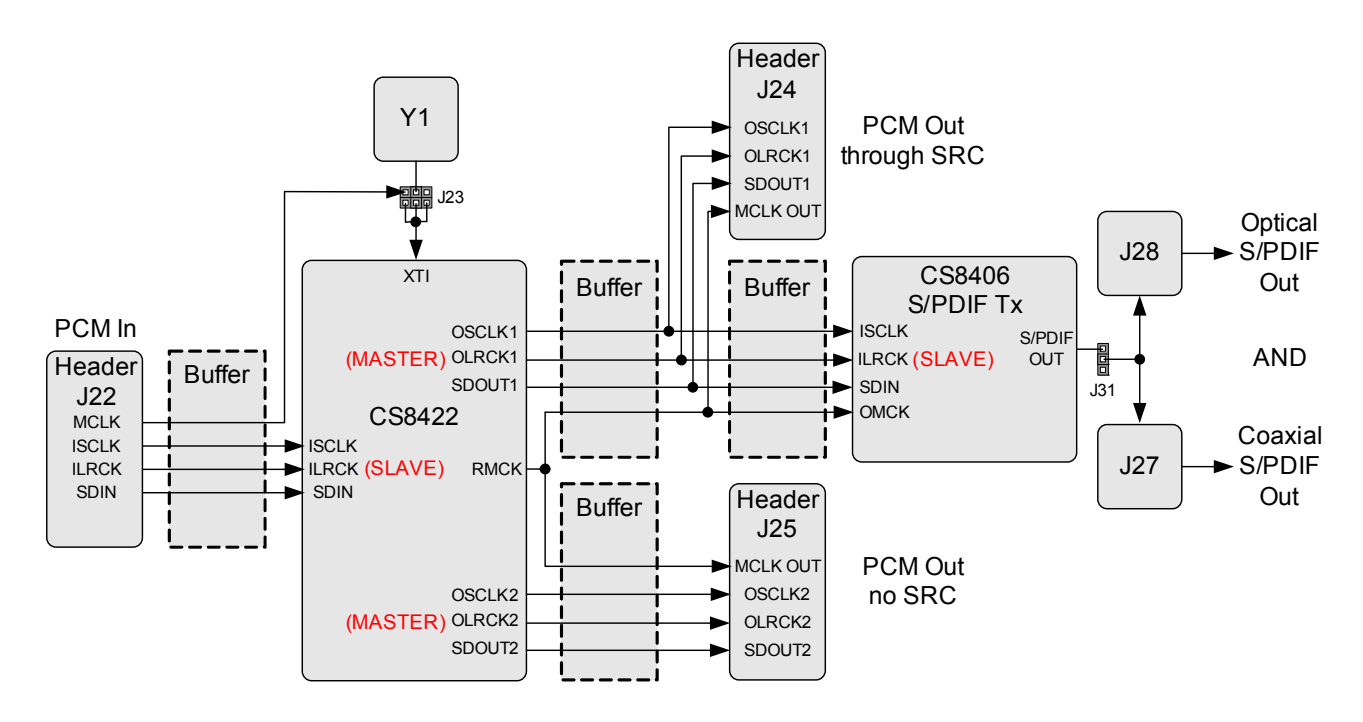

Figure 4. PCM In to S/PDIF and PCM Out

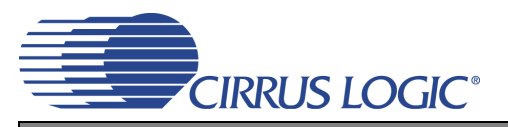

#### 2.2.4 TDM In to TDM Out

The CS8422's TDM output performance can be tested by loading the **"TDM In to TDM Out"** quick setup file provided with the software package. The script configures the digital clock and data signal routing on the board as shown in Figure 5.

TDM audio input data is provided by the TDM input header J30. The LRCK and SCLK signals located at header J30 should be used to clock in the input TDM data. Optionally, digital S/PDIF input can be provided on the optical (J1) or RCA (J7) jacks. Jumper J4 selects which input signal is connected to the RX0 pin of the CS8422. The script configures the CS8422's internal circuitry to multiplex the TDM input and S/PDIF input data together and send the output data to serial output port 1. This data is presented as TDM audio at header J24. The S/PDIF input data is also passed through (not multiplexed) to serial output port 2. This data is presented as PCM audio at header J25. Refer to Section 2.3 for details on software configuration.

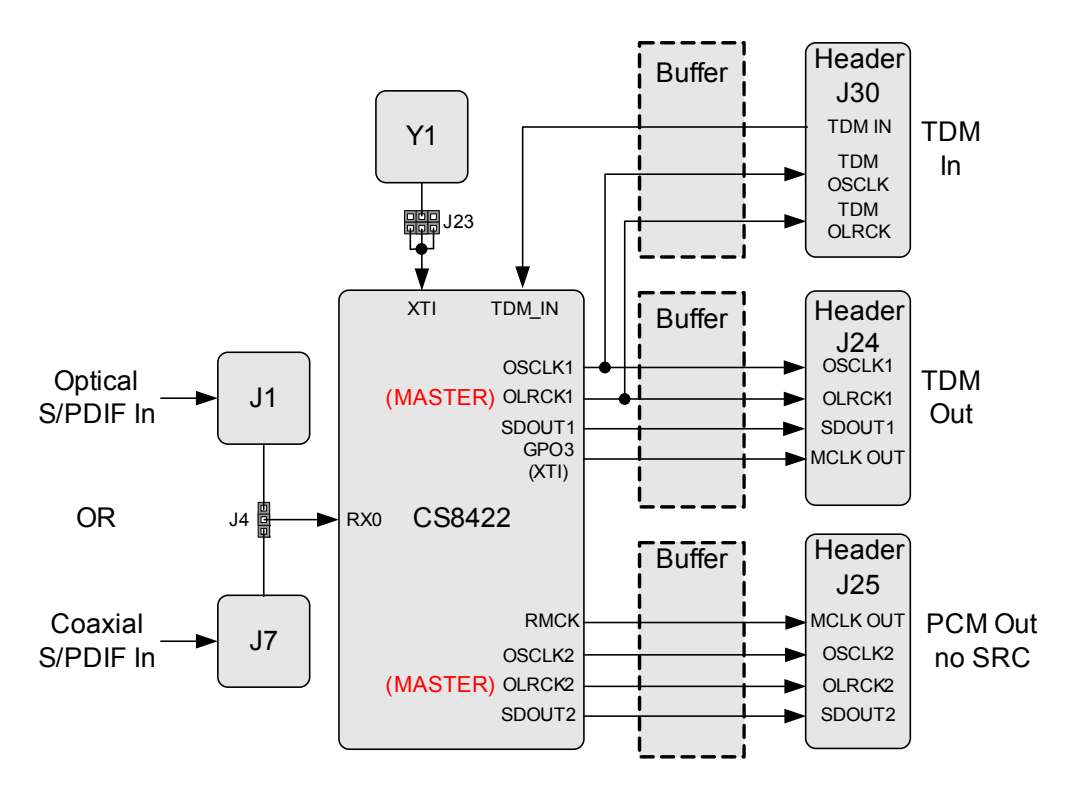

Figure 5. TDM In to TDM Out

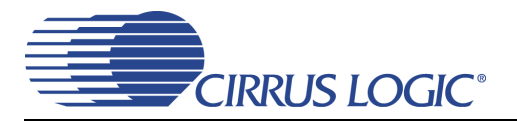

#### 2.3 Software Mode Control

The CDB8422 may be used with the Microsoft<sup>®</sup> Windows<sup>®</sup>-based FlexGUI graphical user interface, allowing software control of the CS8422 and FPGA registers. The latest control software may be downloaded from www.cirrus.com/msasoftware. Step-by-step instructions for setting up the FlexGUI are provided as follows:

- 1. Download and install the FlexGUI software as instructed on the Website.
- 2. Connect the CDB to the host PC using a USB cable (make sure pin 1 and pin 2 of J20 are shunted).
- 3. Launch the Cirrus FlexGUI. Once the GUI is launched successfully, all registers are set to their default reset state.
- 4. Refresh the GUI by clicking on the "Update All Devices" button. *The default state of all registers are now visible.*

#### For standard set-up:

- 5. Set up the CS8422 in the "CS8422 Main Setup", "CS8422 Receiver Controls and Status", and "CS8422 Interrupt Controls and Status" tabs as desired.
- 6. Set up the FPGA and CS8406 in the "FPGA Controls" tab as desired.
- 7. Begin evaluating the CS8422.

For quick set-up, the CDB8422 may, alternatively, be configured by loading a predefined sample script file:

| File | Options Help           |            |
|------|------------------------|------------|
| S    | ave Board Registers    |            |
| R    | estore Board Registers | eceiver Co |
| E    | xit                    | -          |

- 8. On the File menu, click "Restore Board Registers..."
- 9. Browse to Boards\CDB8422\Scripts\.
- 10. Choose any one of the provided scripts to begin evaluation.

To create personal scripts files:

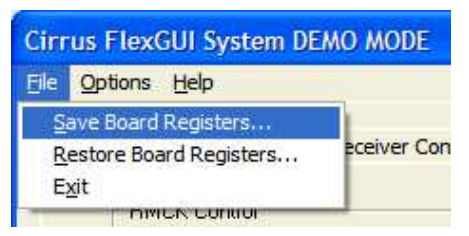

- 11. On the File menu, click "Save Board Registers..."
- 12. Enter any name that sufficiently describes the created setup.
- 13. Choose the desired location and save the script.
- 14. To load this script, follow the instructions from step 8 above.

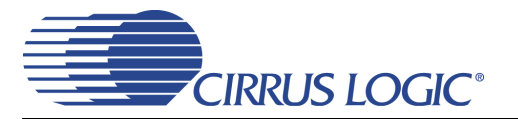

#### 2.3.1 CS8422 Main Setup Tab

The "CS8422 Main Setup" tab provides high-level control of the serial port related registers within the CS8422. A description of each control group is outlined below. See the CS8422 data sheet for complete register descriptions.

RMCK Control - Configures the CS8422's RMCK source and behavior.

SAI Control - Configures the serial audio input port of the CS8422.

SAO1 and SAO2 Control - Configures the two serial audio output ports of the CS8422.

SRC Control - Configures the CS8422's sample rate converter (SRC).

GPO Control - Specifies the signals located on each of the four GPO pins of the CS8422.

TDM Control - Enables TDM Mode on either serial audio output port of the CS8422.

Quick Setup - Loads register settings for preset configurations of the CDB8422, see Section 2.2.

*Miscellaneous Controls* - Controls the power-down bit of CS8422, resets to return either the CS8422 or CDB8422 to default setup, and an update button to read all registers and reflect the current values in the GUI.

| Cirrus FlexGUI System DEMO MODE                                                                                                    |                                                                                                    |                                                                                                    |                                                                                                    |
|----------------------------------------------------------------------------------------------------|----------------------------------------------------------------------------------------------------|----------------------------------------------------------------------------------------------------|----------------------------------------------------------------------------------------------------|
| <u>File Options H</u> elp                                                                                                    |                                                                                                    |                                                                                                    |                                                                                                    |
| CS8422 Main Setup CS8422 Receiver Controls a                                                                                                    | nd Status CS8422 Interrupt Controls and                                                                                                    | Status   FPGA Controls   Register Maps                                                                                                    | 1                                                                                                    |
| RMCK Control<br>RMCK always equals XTI<br>No<br>RMCK equals XTI if PLL is Unlocked<br>No<br>FSI Source used to derive RMCK<br>RMCK from AES3 data<br>RMCK Ratio to above FSI<br>64xFSI<br>SRC Control | SAI Control<br>Master/Slave Select<br>Slave Mode   Interface Format<br>LeftJustified up to 24-bit<br>MCLK Source in Master Mode<br>XTI-XTO<br>MCLK/ILRCK Ratio in Master Mode<br>MCLK/64<br>ISCLK/ILRCK Ratio in Master Mode<br>(see datasheet)<br>ILBCK:x88 or ILBCK:x64 | SA01 Control<br>Master/Slave Select<br>Slave Mode   Interface Format<br>Left-Justified   SDOUT1 Resolution<br>24-bit  Data Source for SDOUT1<br>SRC   OSCLK1/OLRCK1 Ratio in<br>Master Mode (see datasheet)<br>DI BCK1x48 or OI BCK1x64 | SA02 Control<br>Master/Slave Select<br>Slave Mode<br>Interface Format<br>Left-Justified<br>SD0UT2 Resolution<br>24-bit<br>Data Source for SD0UT2<br>SRC<br>OSCLK2/0LRCK2 Ratio in<br>Master Mode (see datasheet)<br>DI BCK2x88 or DI BCK2x84 |
| MCLK Source in Master Mode<br>for SAOx connected to SRC<br>XTI-XTO<br>MCLK/OLRCKx Ratio in Master Mode<br>for SAOx connected to SRC                                                                   | GPO Control                                                                                                    | Mute SDDUT1<br>Not Muted                                                                                                    | Mute SDOUT2<br>Not Muted                                                                                                    |
| MCLK Source for SRC           MCLK Source for SRC           XTI-XTO           SRC MCLK Divider (XTI-XTO only)           XTI-XTO not divided           Data Source for SRC           SAI SDIN          | GPO 1<br>GND  GPO 2<br>GND  GPO 3<br>GND                                                                                                    | Quick Setup                                                                                                    | CS8422 Reset Pin<br>Low (In Reset)                                                                                                    |
| Soft Mute/Unmute on SRC Unlock/Lock                                                                                                    |                                                                                                    |                                                                                                    |                                                                                                    |

Figure 6. CS8422 Main Setup Tab

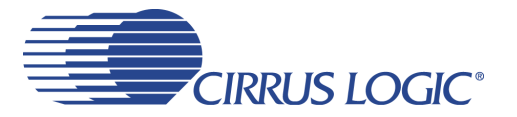

#### 2.3.2 CS8422 Receiver Controls and Status Tab

The "CS8422 Receiver Controls and Status" tab provides high-level control of the CS8422's S/PDIF receiver register settings. A description of each group is outlined below. See the CS8422 data sheet for complete register descriptions.

Receiver Input Control - Configures the CS8422's receiver input pins and mux.

Receiver Data Control - Configures the CS8422's receiver data processing.

Receiver Error Unmasking - Configures the CS8422's receiver error unmasking.

Receiver Error - Shows the status for the CS8422's unmasked receiver errors.

Receiver Channel Status - Shows the status bits for the CS8422's selected receiver channel.

*Receiver Status* - Shows CS8422's receiver errors occurring within last input data block.

Receiver Format Detect Status - Shows the data format detected on the CS8422's receiver.

Update CS8422 - Reads all registers in the CS8422 and reflects the current values in the GUI.

| Cirrus FlexGUI System DEMO MODE                                                                                                    |                      |
|----------------------------------------------------------------------------------------------------|----------------------|
| <u>File Options Help</u>                                                                                                    |                      |
| CS8422 Main Setup CS8422 Receiver Controls and Status CS8422 Interrupt Controls and Status FPGA Controls Register Maps                                                                                                    |                      |
| Receiver Input Control       Input Pin Mode - Single Ended or Differential       Input Pin Type - Digital or Analog       Channel Status (16h)         Input Pin Mode - Single Ended or Differential       Input Pin Type - Digital or Analog       Channel Status (11h) and Receiver Sampling Rate updater         Input Pin Connected to Receiver       Input Pin Connected to GPO TX       Input Pin Connected to GPO TX         RX0 or RXP0/N0       RX0 or RXP0/N0       Input Pin Connected to GPO TX         Receiver Data Control       PLL locked from receiver       Biphase error in last data b                                                                                                    | ł<br>a block<br>lock |
| Channel A       status is used on both channels to not truncate data       by       0.AUX bits       No       No       Image: Channel A       No       Image: Channel A       No       Image: Channel A       No       Image: Channel A       Image: Channel A | k                    |
| Receiver Error Unmasking (0Eh) Receiver Error (13h) Receiver Channel Status (11h) Format Detect Status (12h)                                                                                                    |                      |
| Unmask V Valid v Read status from channel A v Not Dectected V Not Dectected                                                                                                    |                      |
| Unmask QCRC         Unmask CONF         QCRC         CONF         Block Format         Generation         EC61937         HD_CD           No Error         No Error         No Error         No Error         Ts or higher         Not Dectected         Not Dectected         Not Dectected                                                                                                    |                      |
| Unmask CCRC         Unmask BIP         CCRC         BIP         Copyright         Pre-emphasis         DTS_LD         Digital Silence           Vo Error         No Error         No Error         No Error         Yes         Yes         Not Dectected         Not Dectected         Not Dectected         Not Dectected                                                                                                    |                      |
| Unmask UNLOCK Unmask PAR                                                                                                    |                      |
| Update CS8422                                                                                                    |                      |
|                                                                                                    |                      |
|                                                                                                    |                      |

Figure 7. CS8422 Receiver Controls and Status Tab

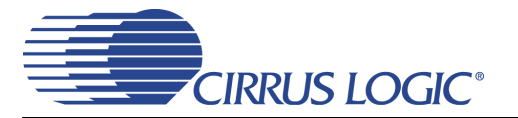

#### 2.3.3 CS8422 Interrupt Controls and Status Tab

The "CS8422 Interrupt Controls and Status" tab provides high-level control of the CS8422's interrupt pin register settings. A description of each control group is outlined below. See the CS8422 data sheet for complete register descriptions.

INT Pin Control - Controls the CS8422's INT pin polarity and modes.

Interrupt Error Unmasking - Controls the CS8422's interrupt error unmasking to affect the INT pin.

Interrupt Status - Shows the status of CS8422's unmasked interrupt errors.

Update CS8422 - Reads all registers in the CS8422 and reflects the current values in the GUI.

| Cirrus FlexGUI System DEMO MODE                  |                                                           |                                |
|--------------------------------------------------|-----------------------------------------------------------|--------------------------------|
| File Options Help                                | Law . CS2422 Tatare int Controls and Status January .     |                                |
| CS8422 Main Setup   CS8422 Receiver Controls and | Status CS8422 Interrupt Controls and Status FPGA Controls | s   Register Maps              |
| INT Pin Control                                  | Interrupt Error Unmasking (OFh)                           | errupt Status (14h)<br>CH RERR |
| Active High                                      | Unmask PCCH Unmask RERR                                   | Error 💌 No Error 💌             |
| INT Pin Mode for RERR Error                      | Unmask OSLIP Unmask QCH                                   |                                |
| Rising Edge Active                               | Unmask DETC Unmask FCH DE                                 | TC FCH                         |
| INT Pin Mode for SRC_UNLOCK Error                | Upmask CCH Upmask SBC UNLOCK CCH                          |                                |
|                                                  |                                                           |                                |
|                                                  |                                                           | Update CS8422                  |
|                                                  |                                                           |                                |
|                                                  |                                                           |                                |
|                                                  |                                                           |                                |
|                                                  |                                                           |                                |
|                                                  |                                                           |                                |
|                                                  |                                                           |                                |
|                                                  |                                                           |                                |
|                                                  |                                                           |                                |
|                                                  |                                                           |                                |
|                                                  |                                                           |                                |

Figure 8. CS8422 Interrupt Controls and Status Tab

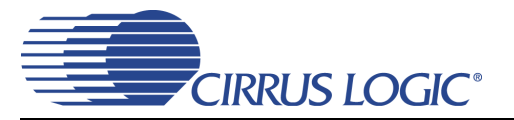

#### 2.3.4 FPGA Controls Tab

The "FPGA Controls" tab provides high-level control of the on-board FPGA's register settings. This tab provides controls for MCLK and subclock routing between devices on the CDB8422. Controls for the CS8406 S/PDIF transmitter are also provided. A description of each control group is outlined below.

MCLK Routing - Specifies MCLK source for both serial audio output port headers on the board.

*Subclock Routing* - Controls bidirectional buffers to determine subclock signal direction between the CS8422 and serial I/O interface headers. Make sure the CS8422 is also configured to properly output subclocks in master mode or receiver subclocks in slave mode for each serial port.

CS8422 Controls - The state of the CS8422 reset pin may be set.

CS8406 Controls - Controls CS8406 settings and reset pin state.

Reset FPGA - Returns the FPGA and CS8422 to their default setup.

Update FPGA - Reads all registers in the FPGA and reflects the current values in the GUI.

| Cirrus FlexGUI System DEMO MODE                                                               |                                                                                            |                                                       |                                                 |
|-----------------------------------------------------------------------------------------------|--------------------------------------------------------------------------------------------|-------------------------------------------------------|-------------------------------------------------|
| <u>File Options Help</u>                                                                      |                                                                                            |                                                       |                                                 |
| CS8422 Main Setup CS8422 Receiver Controls                                                    | and Status CS8422 Interrupt Controls a                                                     | and Status FPGA Controls Register Maps                | 1                                               |
| MCLK Routing<br>MCLK to SA01 HDR and CS8406<br>CS8422 RMCK<br>MCLK to SA02 HDR<br>CS8423 BMCK | Subclock Routing<br>SAI Subclock Master<br>HDR J22 SAI Master<br>SAO1 Subclock Master      | CS8422 Controls<br>CS8422 Reset Pin<br>Low (In Reset) | CS8406 Controls<br>OMCK/ILRCK Ratio<br>OMCK/256 |
| AUX MCLK Source<br>Y4 Oscillator                                                              | SA02 Subclock Master<br>HDR J25 SA02 Master<br>SA0x Subclock to TDM HDR<br>SA02 to TDM HDR |                                                       | CS8406 Reset Pin<br>Low (In Reset)              |
|                                                                                               |                                                                                            |                                                       | Reset FPGA<br>Update FPGA                       |
|                                                                                               |                                                                                            |                                                       |                                                 |

Figure 9. FPGA Controls Tab

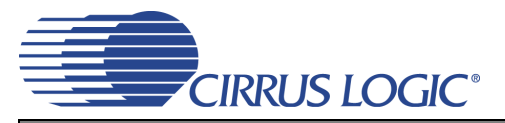

#### 2.3.5 Register Maps Tab

The Register Maps tabs provide low-level control of the CS8422, FPGA, and GPIO register settings. Register values can be modified bit-wise or byte-wise. "Left-clicking" on a particular register accesses that register and shows its contents at the bottom. The user can change the register contents by using the pushbuttons, by selecting a particular bit and typing in the new bit value, or by selecting the register in the map and typing in a new hex value. The communication mode of the CS8422 (I<sup>2</sup>C or SPI) may be selected as well. See Section 2.5 for details on each register setting of the FPGA. If the CS8422's configurable I<sup>2</sup>C address bits (AD1 or AD0) are modified in the GPIO tab, the FPGA and CS8422 will be reset. The CS8422's AD2 bit is always set to zero (GPO2 has no pull-up resistor).

| Options         Help           8422 Main Setup         CS8422 Receiver Controls and Status         CS8422 Interrupt Controls and Status         FPGA Controls         Register Maps             CS8422         FPGA         GPI0         Image: Controls         Controls         Controls <th>us Flex</th> <th>GUI Syst</th> <th>tem DE</th> <th>емо мо</th> <th>DDE</th> <th></th> <th></th> <th></th> <th></th> <th></th> <th></th> <th></th> <th></th> <th></th> <th></th> <th></th> <th></th> <th></th>                                                                                                    | us Flex   | GUI Syst  | tem DE   | емо мо    | DDE      |           |        |          |                |            |         |                  |           |         |           |        |                 |  |
|----------------------------------------------------------------------------------------------------|-----------|-----------|----------|-----------|----------|-----------|--------|----------|----------------|------------|---------|------------------|-----------|---------|-----------|--------|-----------------|--|
| 8422 Main Setup       CS8422 Receiver Controls and Status       CS8422 Interrupt Controls and Status       FPGA Controls       Register Maps         CS8422       FPGA       GPI0       Image: Controls       00       00       00       00       00       00       00       00       00       00       00       00       00       00       00       00       00       00       00       00       00       00       00       00       00       00       00       00       00       00       00       00       00       00       00       00       00       00       00       00       00       00       00       00       00       00       00       00       00       00       00       00       00       00       00       00       00       00       00       00       00       00       00       00       00       00       00       00       00       00       00       00       00       00       00       00       00       00       00       00       00       00       00       00       00       00       00       00       00       00       00       00       00       00       00       0                                                                                                    | Options   | Help      |          |           |          |           |        |          |                |            |         |                  |           |         |           |        |                 |  |
| S422 Main Setup       CS8422 Receiver Controls and Status       CS8422 Interrupt Controls and Status       FPGA Controls       Register Maps         CS8422       FPGA       GPI0       00       01       02       03       04       05       06       07       08       09       0A       08       0C       00       0E       0F         00       01       02       03       04       05       06       07       08       09       0A       08       0C       00       0E       0F         00       00       00       00       00       00       00       00       00       00       00       00       00       00       00       00       00       00       00       00       00       00       00       00       00       00       00       00       00       00       00       00       00       00       00       00       00       00       00       00       00       00       00       00       00       00       00       00       00       00       00       00       00       00       00       00       00       00       00       00       00       00       00                                                                                                    |           |           |          |           |          |           |        |          |                |            |         |                  |           |         |           |        |                 |  |
| CS8422       FPGA       GPI0         00       01       02       03       04       05       06       07       08       09       0A       08       0C       00       00       00       00       00       00       00       00       00       00       00       00       00       00       00       00       00       00       00       00       00       00       00       00       00       00       00       00       00       00       00       00       00       00       00       00       00       00       00       00       00       00       00       00       00       00       00       00       00       00       00       00       00       00       00       00       00       00       00       00       00       00       00       00       00       00       00       00       00       00       00       00       00       00       00       00       00       00       00       00       00       00       00       00       00       00       00       00       00       00       00       00       00       00       00                                                                                                    | 58422 Mai | in Setup  | CS842    | 2 Receive | er Contr | ols and S | tatus  | CS8422 I | interrupt      | t Controls | and Sta | atus   FP        | GA Cont   | rols Re | gister Ma | ps     |                 |  |
| CS8422       FPGA       GPI0         00       01       02       03       04       05       06       07       08       09       0A       0B       0C       0D       0F         10       00       00       00       00       00       00       00       00       00       00       00       00       00       00       00       00       00       00       00       00       00       00       00       00       00       00       00       00       00       00       00       00       00       00       00       00       00       00       00       00       00       00       00       00       00       00       00       00       00       00       00       00       00       00       00       00       00       00       00       00       00       00       00       00       00       00       00       00       00       00       00       00       00       00       00       00       00       00       00       00       00       00       00       00       00       00       00       00       00       00       00                                                                                                    |           |           |          |           |          |           |        |          |                |            |         |                  |           |         |           |        |                 |  |
| 0       01       02       03       04       05       06       07       08       09       0A       08       0C       0D       0E       0F         00       00       00       00       00       00       00       00       00       00       00       00       00       00       00       00       00       00       00       00       00       00       00       00       00       00       00       00       00       00       00       00       00       00       00       00       00       00       00       00       00       00       00       00       00       00       00       00       00       00       00       00       00       00       00       00       00       00       00       00       00       00       00       00       00       00       00       00       00       00       00       00       00       00       00       00       00       00       00       00       00       00       00       00       00       00       00       00       00       00       00       00       00       00       00 <td< td=""><td>CS84</td><td>22 FP</td><td>GA</td><td>GPIO</td><td> </td><td></td><td></td><td></td><td></td><td></td><td></td><td></td><td></td><td></td><td></td><td></td><td></td><td></td></td<>                                                                                                    | CS84      | 22 FP     | GA       | GPIO      |          |           |        |          |                |            |         |                  |           |         |           |        |                 |  |
| 00       02       02       03       04       03       03       04       00       00       00       00       00       00       00       00       00       00       00       00       00       00       00       00       00       00       00       00       00       00       00       00       00       00       00       00       00       00       00       00       00       00       00       00       00       00       00       00       00       00       00       00       00       00       00       00       00       00       00       00       00       00       00       00       00       00       00       00       00       00       00       00       00       00       00       00       00       00       00       00       00       00       00       00       00       00       00       00       00       00       00       00       00       00       00       00       00       00       00       00       00       00       00       00       00       00       00       00       00       00       00       00 <t< th=""><th></th><th>00</th><th>01</th><th>02</th><th>03</th><th>04</th><th>05</th><th>05</th><th>07</th><th>08</th><th>00</th><th>0.0</th><th>08</th><th>00</th><th>00</th><th>OF</th><th></th><th></th></t<>                                                                                                    |           | 00        | 01       | 02        | 03       | 04        | 05     | 05       | 07             | 08         | 00      | 0.0              | 08        | 00      | 00        | OF     |                 |  |
| 0       0       0       0       0       0       0       0       0       0       0       0       0       0       0       0       0       0       0       0       0       0       0       0       0       0       0       0       0       0       0       0       0       0       0       0       0       0       0       0       0       0       0       0       0       0       0       0       0       0       0       0       0       0       0       0       0       0       0       0       0       0       0       0       0       0       0       0       0       0       0       0       0       0       0       0       0       0       0       0       0       0       0       0       0       0       0       0       0       0       0       0       0       0       0       0       0       0       0       0       0       0       0       0       0       0       0       0       0       0       0       0       0       0       0       0       0       0       0                                                                                                          | 00        | 00        | 00       | 00        | 00       | 00        | 00     | 00       | 00             | 00         | 00      | 00               | 00        | 00      | 00        | 00     | 00              |  |
| 20       00       00       00       00       00       00       00       00       00       00       00       00       00       00       00       00       00       00       00       00       00       00       00       00       00       00       00       00       00       00       00       00       00       00       00       00       00       00       00       00       00       00       00       00       00       00       00       00       00       00       00       00       00       00       00       00       00       00       00       00       00       00       00       00       00       00       00       00       00       00       00       00       00       00       00       00       00       00       00       00       00       00       00       00       00       00       00       00       00       00       00       00       00       00       00       00       00       00       00       00       00       00       00       00       00       00       00       00       00       00       00 <td< td=""><td>10</td><td>00</td><td>00</td><td>00</td><td>00</td><td>00</td><td>00</td><td>00</td><td>00</td><td>00</td><td>00</td><td>00</td><td>00</td><td>00</td><td>00</td><td>00</td><td>00</td><td></td></td<>                                                                                                    | 10        | 00        | 00       | 00        | 00       | 00        | 00     | 00       | 00             | 00         | 00      | 00               | 00        | 00      | 00        | 00     | 00              |  |
| 30       00         Reg: 00 Test Register Access         00       ▼         CODE5         CODE5         CODE5         CODE5         CODE5         CODE4         CODE1         Colspan="2">Colspan= 2         Grid Legend       00         00       Reset All       Update Register         00       Read Only Register       Undefined Register       I1°C         Update Device       Update Device       Update Device                                                                                                    | 20        | 00        | 00       | 00        | 00       | 00        | 00     | 00       | 00             | 00         | 00      | 00               | 00        | 00      | 00        | 00     | 00              |  |
| Reg: 00 Test Register Access         00           CODEZ       CODE3       CODE2       CODE1       CODE0         Grid Legend       Comm Mode Select:       Reset All       Update Register         00 Read/Write Register       00 Read Only Register       Undefined Register       IPC       Update Device                                                                                                    | 30        | 00        |          |           |          |           |        |          |                |            |         |                  |           |         |           |        |                 |  |
| Reg: 00 Test Register Access         00          CODE7       CODE6       CODE5       CODE4       CODE3       CODE2       CODE1       CODE0         Grid Legend       00       Reset All       Update Register         00       Read Only Register       Undefined Register       Comm Mode Select:       Reset All       Update Register         00       Read/Write Register       Update Register       Update Device       Izc       Update Device                                                                                                    |           |           |          |           |          |           |        |          |                |            |         |                  |           |         |           |        |                 |  |
| Reg: 00 Test Register Access         00 <          CODE7       CODE6       CODE3       CODE2       CODE1       CODE0         Grid Legend       00 Read Only Register       Undefined Register       IPC       Reset All       Update Register         00 Read/Write Register       00 Read Only Register       Undefined Register       IPC       Vidate Device                                                                                                    |           |           |          |           |          |           |        |          |                |            |         |                  |           |         |           |        |                 |  |
| Reg: 00 Test Register Access         00 <         CODE7       CODE6       CODE4       CODE3       CODE2       CODE1       CODE0         Grid Legend       O0       Reset All       Update Register         00       Read Only Register       Undefined Register       Comm Mode Select:       Reset All       Update Register                                                                                                    |           |           |          |           |          |           |        |          |                |            |         |                  |           |         |           |        |                 |  |
| Reg: 00 Test Register Access         00 <          CODEZ       CODE5       CODE4       CODE3       CODE1       CODE0         Grid Legend       Comm Mode Select:       Reset All       Update Register         00       Read/Write Register       Undefined Register       IP2C       Update Device                                                                                                    |           |           |          |           |          |           |        |          |                |            |         |                  |           |         |           |        |                 |  |
| Reg: 00 Test Register Access         00         CODE7       CODE6       CODE5       CODE4       CODE3       CODE2       CODE1       CODE0         Grid Legend       Comm Mode Select:       Reset All       Update Register         00       Read/Write Register       Undefined Register       IPC       IPC       Update Device                                                                                                    |           |           |          |           |          |           |        |          |                |            |         |                  |           |         |           |        |                 |  |
| Reg: 00 Test Register Access         00          CODE7       CODE6       CODE4       CODE3       CODE2       CODE1       CODE0         Grid Legend       Comm Mode Select:       Reset All       Update Register         00       Read/Write Register       Undefined Register       I2C       Update Device                                                                                                    |           |           |          |           |          |           |        |          |                |            |         |                  |           |         |           |        |                 |  |
| Reg: 00 Test Register Access         00       Image: 00 Test Register Access         00       Image: 00 Test Register Access         CODE7       CODE6       CODE4       CODE3       CODE2       CODE0         Grid Legend       Comm Mode Select:       Reset All       Update Register         00       Read/Write Register       Indefined Register       Image: Image: |           |           |          |           |          |           |        |          |                |            |         |                  |           |         |           |        |                 |  |
| Reg: 00 Test Register Access         00          CODE7       CODE6       CODE3       CODE2       CODE1       CODE0         Grid Legend       Comm Mode Select:       Reset All       Update Register         00       Image: Comm Mode Select:       Reset All       Update Register         00       Read/Write Register       Undefined Register       Image: Comm Mode Select:       Reset All       Update Register                                                                                                    |           |           |          |           |          |           |        |          |                |            |         |                  |           |         |           |        |                 |  |
| Reg: 00 Test Register Access         00       •         CODE7       CODE6       CODE4       CODE3       CODE2       CODE1       CODE0         Grid Legend       Comm Mode Select:       Reset All       Update Register         00       Read/Write Register       Indefined Register       Indefined Register                                                                                                    |           |           |          |           |          |           |        |          |                |            |         |                  |           |         |           |        |                 |  |
| Reg: 00 Test Register Access         00                                                                                                    |           |           |          |           |          |           |        |          |                |            |         |                  |           |         |           |        |                 |  |
| Reg: 00 Test Register Access         00           CODE7       CODE6       CODE4       CODE3       CODE2       CODE0         Grid Legend       Comm Mode Select:       Reset All       Update Register         00 Read/Write Register       00 Read Only Register       Undefined Register       Image: Comm Mode Select:       Update Register                                                                                                    |           |           |          |           |          |           |        |          |                |            |         |                  |           |         |           |        |                 |  |
| Reg: 00 Test Register Access         00          CODE7       CODE6       CODE3       CODE2       CODE1       CODE0         Grid Legend       Comm Mode Select:       Reset All       Update Register         00       Read/Write Register       Undefined Register       I2C       Update Device                                                                                                    |           |           |          |           |          |           |        |          |                |            |         |                  |           |         |           |        |                 |  |
| Reg: 00 Test Register Access         00 <          CODE7       CODE6       CODE4       CODE3       CODE2       CODE1       CODE0         Grid Legend       Comm Mode Select:       Reset All       Update Register         00       Read/Write Register       00       Reset All       Update Register                                                                                                    |           |           |          |           |          |           |        |          |                |            |         |                  |           |         |           |        |                 |  |
| Reg: 00 Test Register Access         00          CODEZ       CODE6       CODE3       CODE2       CODE1       CODE0         Grid Legend       Comm Mode Select:       Reset All       Update Register         00       Read/Write Register       Undefined Register       IPC       Update Device                                                                                                    |           |           |          |           |          |           |        |          |                |            |         |                  |           |         |           |        |                 |  |
| Reg: 00 Test Register Access         00 • •         CODE7       CODE6       CODE3       CODE2       CODE1       CODE0         Grid Legend       Comm Mode Select:       Reset All       Update Register         00       Read/Write Register       00       Reset All       Update Register                                                                                                    |           |           |          |           |          |           |        |          |                |            |         |                  |           |         |           |        |                 |  |
| Reg: 00 Test Register Access         00          00          CODE7       CODE6       CODE5       CODE4       CODE3       CODE2       CODE1       CODE0         Grid Legend       Comm Mode Select:       Reset All       Update Register         00       Read/Write Register       On Read Only Register       Undefined Register       IPC       Update Device                                                                                                    |           |           |          |           |          |           |        |          |                |            |         |                  |           |         |           |        |                 |  |
| Reg: 00 Test Register Access         00          CODE7       CODE6       CODE3       CODE2       CODE1       CODE0         Grid Legend       Comm Mode Select:       Reset All       Update Register         00 Read/Write Register       00 Read Only Register       Undefined Register       I2C       Update Device                                                                                                    |           |           |          |           |          |           |        |          |                |            |         |                  |           |         |           |        |                 |  |
| Reg: 00 Test Register Access       00 •         00 •       •         CODE7       CODE6       CODE3       CODE2       CODE1       CODE0         Grid Legend       •       •       Comm Mode Select:       Reset All       Update Register         00       Read/Write Register       •       •       •       •       •         00       Read/Write Register       •       •       •       •       •       •                                                                                                    | -         |           |          |           |          |           |        |          |                |            |         |                  |           |         |           |        |                 |  |
| Image: OD Fest Register Access         00         CODE7       CODE6       CODE5       CODE4       CODE3       CODE2       CODE0         Grid Legend       Comm Mode Select:       Reset All       Update Register         00       Read/Write Register       Undefined Register       Image: Comm Mode Select:       Reset All       Update Register                                                                                                    | Dor       | - 00 Te   | act De   | adietor   | Acco     | ce        |        |          |                |            |         |                  |           |         |           |        |                 |  |
| CODE7       CODE6       CODE3       CODE3       CODE2       CODE1       CODE0         Grid Legend       O0       Read Only Register       Undefined Register       Comm Mode Select:       Reset All       Update Register         00       Read /Write Register       00       Reset All       Update Register                                                                                                    | nei       | J. 00 16  | saune    | sylater   | ALLE     |           |        |          |                |            |         |                  |           |         |           |        |                 |  |
| CODEZ       CODE6       CODE5       CODE4       CODE3       CODE2       CODE1       CODE0         Grid Legend       00       Read Only Register       Undefined Register       Comm Mode Select:       Reset All       Update Register         00       Read/Write Register       00       Read Only Register       Undefined Register       I2C       I2C       Update Device                                                                                                    |           |           |          |           |          |           |        |          |                |            |         |                  |           |         |           | 00     |                 |  |
| CODE7       CODE6       CODE3       CODE3       CODE2       CODE1       CODE0         Grid Legend       Comm Mode Select:       Reset All       Update Register         00       Read/Write Register       Undefined Register       I2C       I2C       Update Device                                                                                                    |           |           |          |           |          |           |        |          |                |            |         |                  |           |         |           | 100    | · ·             |  |
| Grid Legend O0 Read/Write Register O0 Read Only Register Undefined Register Comm Mode Select: Reset All Update Register Update Device Update Device                                                                                                    | ·······   |           |          | CODES     | 1        | CODES     |        | COD      | E4             | COL        | 152     | 1 0              | 0052      | 1 .     | CODE1     | 1      |                 |  |
| Grid Legend     00 Read Only Register     Undefined Register     Comm Mode Select:     Reset All     Update Register       Update Device     I <sup>2</sup> C     I                                                                                                    | <u></u>   |           |          | CODE6     |          | CODES     |        | CODI     | C <sup>4</sup> | COL        | JED     |                  | ODE2      | _       | CODET     |        | CODEU           |  |
| 00     Read Only Register     Undefined Register     I2C     Reset All     Update Register                                                                                                    | -Grid Le  | egend —   |          |           |          |           |        |          |                |            |         | nm Mode          | Colocte   |         |           |        |                 |  |
| 00 Read/Write Register UU Read Only Register Undefined Register I <sup>2</sup> C V Update Device                                                                                                    |           | -gena     |          |           |          |           |        |          |                | _          | Co      | nin Mode         | e Select: |         | Rese      | et All | Update Register |  |
|                                                                                                    | 00        | Read/Writ | te Regis | ter 🕛     | Read     | Only Re   | gister | Un       | defined I      | Register   |         | I <sup>2</sup> C |           | -       |           |        |                 |  |
|                                                                                                    |           |           |          |           |          |           |        |          |                |            |         | • •              |           | _       |           |        | Update Device   |  |
|                                                                                                    |           |           |          |           |          |           |        |          |                |            |         |                  |           |         |           |        |                 |  |
|                                                                                                    |           |           |          |           |          |           |        |          |                |            |         |                  |           |         |           |        |                 |  |
|                                                                                                    |           |           |          |           |          |           |        |          |                |            |         |                  |           |         |           |        |                 |  |
|                                                                                                    |           |           |          |           |          |           |        |          |                |            |         |                  |           |         |           |        |                 |  |
|                                                                                                    |           |           |          |           |          |           |        |          |                |            |         |                  |           |         |           |        |                 |  |
|                                                                                                    |           |           |          |           |          |           |        |          |                |            |         |                  |           |         |           |        |                 |  |
|                                                                                                    |           |           |          |           |          |           |        |          |                |            |         |                  |           |         |           |        | ]               |  |
|                                                                                                    |           |           |          |           |          |           |        |          |                |            |         |                  |           |         |           |        |                 |  |

Figure 10. Register Maps Tab - CS8422

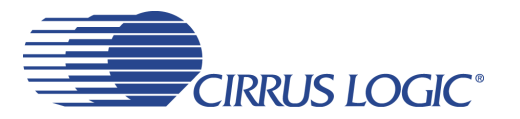

#### 2.4 FPGA Register Quick Reference

| Adr | Name         | 7        | 6         | 5         | 4        | 3        | 2        | 1        | 0        |
|-----|--------------|----------|-----------|-----------|----------|----------|----------|----------|----------|
| 01h | Rev_ID       | RevID7   | RevID6    | RevID5    | RevID4   | RevID3   | RevID2   | RevID1   | RevID0   |
|     | page 17      | х        | х         | х         | х        | х        | х        | х        | x        |
| 02h | Mclk_Ctl     | Reserved | SAO2_Mclk | SAO1_Mclk | AUX_Mclk | Reserved | Reserved | Reserved | DUT_RST  |
|     | page 17      | 0        | 0         | 0         | 0        | 0        | 0        | 0        | 1        |
| 03h | Subclk_Ctl   | TDM_SEL  | Reserved  | SAI_MS1   | SAI_MS0  | SAO2_MS1 | SAO2_MS0 | SAO1_MS1 | SAO1_MS0 |
|     | page 18      | 0        | 0         | 0         | 0        | 0        | 0        | 0        | 0        |
| 04h | CS8406 Ctl 1 | HWCK1    | HWCK0     | VBIT_IN   | UBIT_IN  | TCBL     | CBIT_INT | SFMT1    | SFMT0    |
|     | page 19      | 0        | 0         | 0         | 0        | 0        | 0        | 0        | 0        |
| 05h | CS8406 Ctl 2 | Reserved | Reserved  | Reserved  | Reserved | Reserved | Reserved | 8406_RST | AUDIOb   |
|     | page 21      | 0        | 0         | 0         | 0        | 0        | 0        | 1        | 1        |

This table shows the register names and their associated default values.

#### 2.5 FPGA Register Descriptions

All registers are read/write unless otherwise stated. All "Reserved" bits must maintain their default state.

#### 2.5.1 Code Revision ID (Address 01h) - Read Only

| 7      | 6      | 5      | 4      | 3      | 2      | 1      | 0      |
|--------|--------|--------|--------|--------|--------|--------|--------|
| RevID7 | RevID6 | RevID5 | RevID4 | RevID3 | RevID2 | RevID1 | RevID0 |

Function:

This register identifies the revision of the FPGA code. This register is read-only.

#### 2.5.2 MCLK Control (Address 02h)

| 7        | 6         | 5         | 4        | 3        | 2       | 1       | 0       |
|----------|-----------|-----------|----------|----------|---------|---------|---------|
| Reserved | SAO2_Mclk | SAO1_Mclk | AUX_Mclk | Reserved | HDR_AD1 | HDR_AD0 | DUT_RST |

#### 2.5.2.1 SAO2 HDR MCLK Source (SAO2\_Mclk)

Default = 0

Function:

This bit controls the source of the MCLK signal sent to the SAO2 header J25. If the auxiliary source is used, see Section 2.5.2.3 for options.

| SAO2_Mclk Setting | SAO2 HDR MCLK Source |
|-------------------|----------------------|
| 0                 | CS8422 RMCK.         |
| 1                 | AUX MCLK.            |

#### 2.5.2.2 SAO1 HDR and CS8406 MCLK Source (SAO1\_Mclk)

Default = 0

Function:

This bit controls the source of the MCLK signal sent to the SAO1 header J24 and the CS8406's OMCK pin. If the auxiliary source is used, see Section 2.5.2.3 for options.

| SAO1_Mclk Setting | SAO1 HDR and CS8406 MCLK Source |
|-------------------|---------------------------------|
| 0                 | CS8422 RMCK.                    |
| 1                 | AUX MCLK.                       |

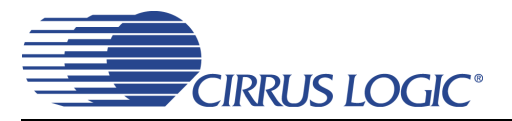

#### 2.5.2.3 AUX MCLK Source (AUX\_Mclk)

#### Default = 0

#### Function:

This bit controls the source of the auxiliary MCLK signal. If the CS8422's GPO3 pin is selected, the GPO3 pin should be configured to output XTI\_OUT (CS8422 register 06h = XFh).

| AUX_Mclk Setting | AUX MCLK Source       |
|------------------|-----------------------|
| 0                | Y4 Canned Oscillator. |
| 1                | CS8422 pin 30 (GPO3). |

## 2.5.2.4 CS8422 Reset Pin (DUT\_RST)

Default = 1

Function:

This bit controls the state of the CS8422's RST pin.

| DUT_RST Setting | CS8422 Reset State   |  |
|-----------------|----------------------|--|
| 0               | CS8422 in reset.     |  |
| 1               | CS8422 out of reset. |  |

#### 2.5.3 Subclock Control (Address 03h)

| 7       | 6        | 5       | 4       | 3        | 2        | 1        | 0        |
|---------|----------|---------|---------|----------|----------|----------|----------|
| TDM_SEL | Reserved | SAI_MS1 | SAI_MS0 | SAO2_MS1 | SAO2_MS0 | SAO1_MS1 | SAO1_MS0 |

#### 2.5.3.1 TDM Header Subclock Source (TDM\_SEL)

Default = 0

Function:

This bit controls the source of the LRCK and SCLK signals sent to the TDM header J30.

| TDM_SEL Setting | TDM HDR Subclock Source |  |
|-----------------|-------------------------|--|
| 0               | CS8422 OLRCK2/OSCLK2.   |  |
| 1               | CS8422 OLRCK1/OSCLK1.   |  |

#### 2.5.3.2 SAI Subclock Source (SAI\_MS)

Default = 00

Function:

These bits control the direction of the LRCK and SCLK signals between the SAI header J22 and the CS8422. The CS8422' SAI port should be configured in the appropriate master/slave mode.

| SAI_MS Setting | SAI Subclock Source                             |  |
|----------------|-------------------------------------------------|--|
| 00             | HDR J22 drives CS8422's ILRCK and ISCLK inputs. |  |
| 01             | CS8422's ILRCK and ISCLK outputs drive HDR J22. |  |
| 10             | Reserved.                                       |  |
| 11             | Reserved.                                       |  |

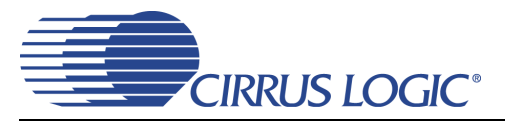

#### 2.5.3.3 SAO2 Subclock Source (SAO2\_MS)

#### Default = 00

#### Function:

These bits control the direction of the LRCK and SCLK signals between the SAO2 header J25 and the CS8422. The CS8422' SAO2 port should be configured in the appropriate master/slave mode.

| SAO2_MS Setting | SAO2 Subclock Source                              |
|-----------------|---------------------------------------------------|
| 00              | HDR J25 drives CS8422's OLRCK2 and OSCLK2 inputs. |
| 01              |                                                   |
| 10              | Reserved.                                         |
| 11              | Reserved.                                         |

## 2.5.3.4 SAO1 Subclock Source (SAO1\_MS)

#### Default = 00

Function:

These bits control the direction of the LRCK and SCLK signals between the SAO1 header J24, the CS8422, and the CS8406. The CS8406 will automatically switch between master and slave modes. The CS8422's SAO1 port should be configured in the appropriate master/slave mode.

| SAO1_MS Setting | SAO1 Subclock Source                                                                  |
|-----------------|---------------------------------------------------------------------------------------|
| 00              |                                                                                       |
| 01              |                                                                                       |
| 10              | CS8422's OLRCK1 and OSCLK1 outputs drive HDR J24 and CS8406's ILRCK and ISCLK inputs. |
| 11              | Reserved.                                                                             |

#### 2.5.4 CS8406 Control 1 (Address 04h)

| 7     | 6     | 5       | 4       | 3    | 2        | 1     | 0     |
|-------|-------|---------|---------|------|----------|-------|-------|
| HWCK1 | HWCK0 | VBIT_IN | UBIT_IN | TCBL | CBIT_INT | SFMT1 | SFMT0 |

## 2.5.4.1 OMCK/ILRCK Ratio (HWCK)

Default = 00

Function:

These bits control the ratio between the CS8406's OMCK and ILRCK signals.

| HWCK Setting | OMCK/ILRCK Ratio  |
|--------------|-------------------|
| 00           | ILRCK = OMCK/256. |
| 01           | ILRCK = OMCK/128. |
| 10           | ILRCK = OMCK/512. |
| 11           | Reserved.         |

## 2.5.4.2 Validity Bit (VBIT\_IN)

Default = 0

Function:

This bit controls the state of the validity bit for the CS8406's output S/PDIF data.

| VBIT_IN Setting | Validity Polarity |
|-----------------|-------------------|
| 0               | Low.              |
| 1               | High.             |

DS692DB2

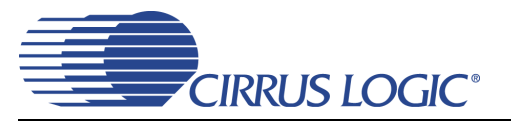

## 2.5.4.3 User Data (UBIT\_IN)

Default = 0

Function:

This bit controls the state of the user data bit for the CS8406's output S/PDIF data.

| UBIT_IN Setting | User Data Polarity |
|-----------------|--------------------|
| 0               | Low.               |
| 1               | High.              |

## 2.5.4.4 TCBL (TCBL)

Default = 0

Function:

This bit controls the state of the CS8406's TCBL pin.

| TCBL Setting | TCBL Polarity |
|--------------|---------------|
| 0            | Low.          |
| 1            | High.         |

## 2.5.4.5 C BIT (CBIT\_INT)

Default = 0

Function:

This bit controls the state of the C data bit for the CS8406's output S/PDIF data.

| CBIT_INT Setting | C Bit Polarity |
|------------------|----------------|
| 0                | Low.           |
| 1                | High.          |

## 2.5.4.6 Interface Format (SFMT)

Default = 00

Function:

These bits control the CS8406's input data interface format.

| SFMT Setting | Interface Format        |  |
|--------------|-------------------------|--|
| 00           | Left-Justified.         |  |
| 01           | I <sup>2</sup> S.       |  |
| 10           | Right-Justified 24-bit. |  |
| 11           | Right-Justified 16-bit. |  |

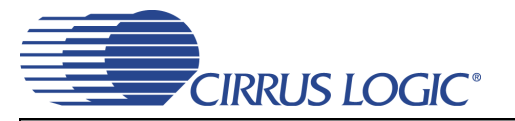

#### 2.5.5 CS8406 Control 2 (Address 05h)

| 7        | 6        | 5        | 4        | 3        | 2        | 1        | 0      |
|----------|----------|----------|----------|----------|----------|----------|--------|
| Reserved | Reserved | Reserved | Reserved | Reserved | Reserved | 8406_RST | AUDIOb |

## 2.5.5.1 CS8406 Reset Pin (8406\_RST)

Default = 1

Function:

This bit controls the state of the CS8406's  $\overline{RST}$  pin.

| 8406_RST Setting | CS8406 Reset State   |  |
|------------------|----------------------|--|
| 0                | CS8406 in reset.     |  |
| 1                | CS8406 out of reset. |  |

## 2.5.5.2 AUDIO Bit (AUDIOb)

Default = 1

Function:

This bit controls the state of the audio bit for the CS8406's output S/PDIF data.

| AUDIOb Setting | AUDIO Polarity |
|----------------|----------------|
| 0              | Low.           |
| 1              | High.          |

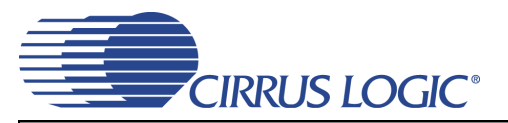

## 3. HARDWARE MODE

Powering up the CDB8422 without a USB connection to a PC operates the evaluation board in hardware mode. In this mode, on-board DIP switches allow the user to configure the CDB8422 without the use of a PC and GUI. However, only a subset of configuration options are available in hardware mode.

#### 3.1 Quick Start Guide

Figure 11 below is a simplified quick start up guide made for user convenience. The user may choose from steps 7 through 10 depending on the desired measurement. Refer to Section 3.2 for details on how the various components on the board interface with each other in different board configurations. Refer to Section 3.3 for descriptions on hardware switches S3, S4, and S7 control settings.

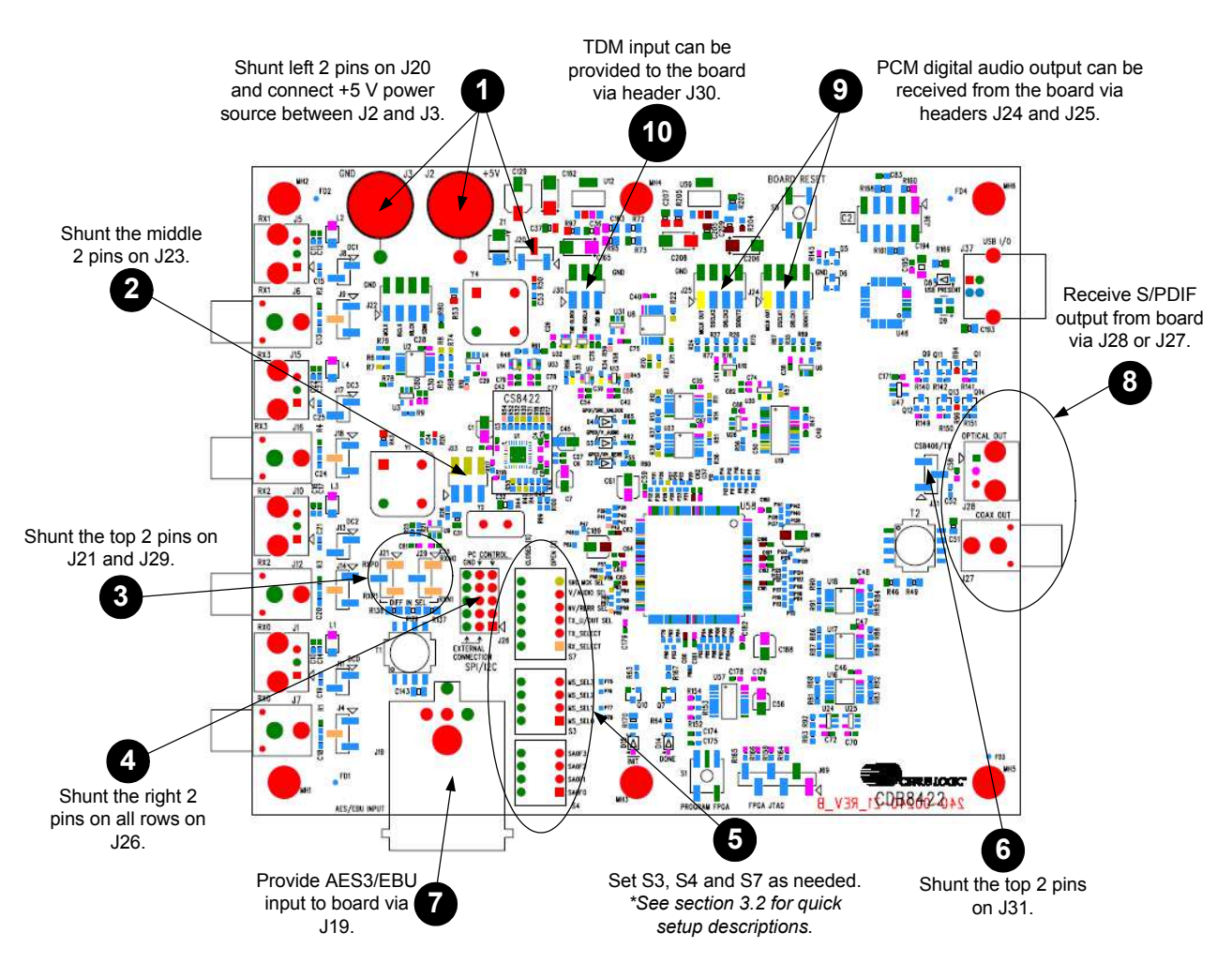

Figure 11. Hardware Mode Quick Start Guide

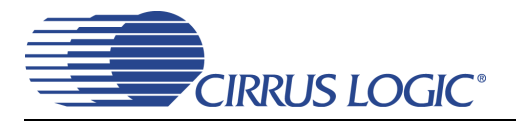

#### 3.2 Configuration Options

In hardware mode, to configure the CDB8422 for making performance measurements, one needs to use the on-board control switches to set up the various components on the board. This section serves to give a deeper understanding of the on-board circuitry and the digital clock and data signal routing involved in two different hardware mode configurations of the CDB8422. These setups only serve as a starting point; the switches can be further configured as needed (clock ratios, serial formats, etc).

## 3.2.1 AES3/EBU In to S/PDIF and PCM Out

The CS8422's AES3/EBU receiver and SRC output performance can be tested by setting the hardware switches as shown in Table 1. This configures the digital clock and data signal routing on the board as shown in Figure 12.

Digital AES3/EBU input is provided by the XLR jack J19 to the RXP0 and RXN0 pins of the CS8422. The CS8422's internal circuitry is configured to send the input audio data through its SRC to serial output port 1. This data is presented as PCM audio at header J24 and S/PDIF audio at J27 (coaxial) and J28 (optical). The input data is also passed through (SRC is bypassed) to serial output port 2. This data is presented as PCM audio at header J.3 for full details on hardware configuration.

| Switch | Position     | Setting |
|--------|--------------|---------|
| S3     | MS_SEL[3:0]  | 1010    |
| S4     | SAOF[3:0]    | 0011    |
|        | RX_SELECT    | 0       |
|        | TX_SELECT    | 0       |
| \$7    | TX_U/OUT SEL | 0       |
| 51     | NV/RERR SEL  | 0       |
|        | V/AUDIO SEL  | 0       |
|        | SRC MCK SEL  | 1       |

Table 1. Switch Settings - AES3/EBU In to S/PDIF and PCM Out

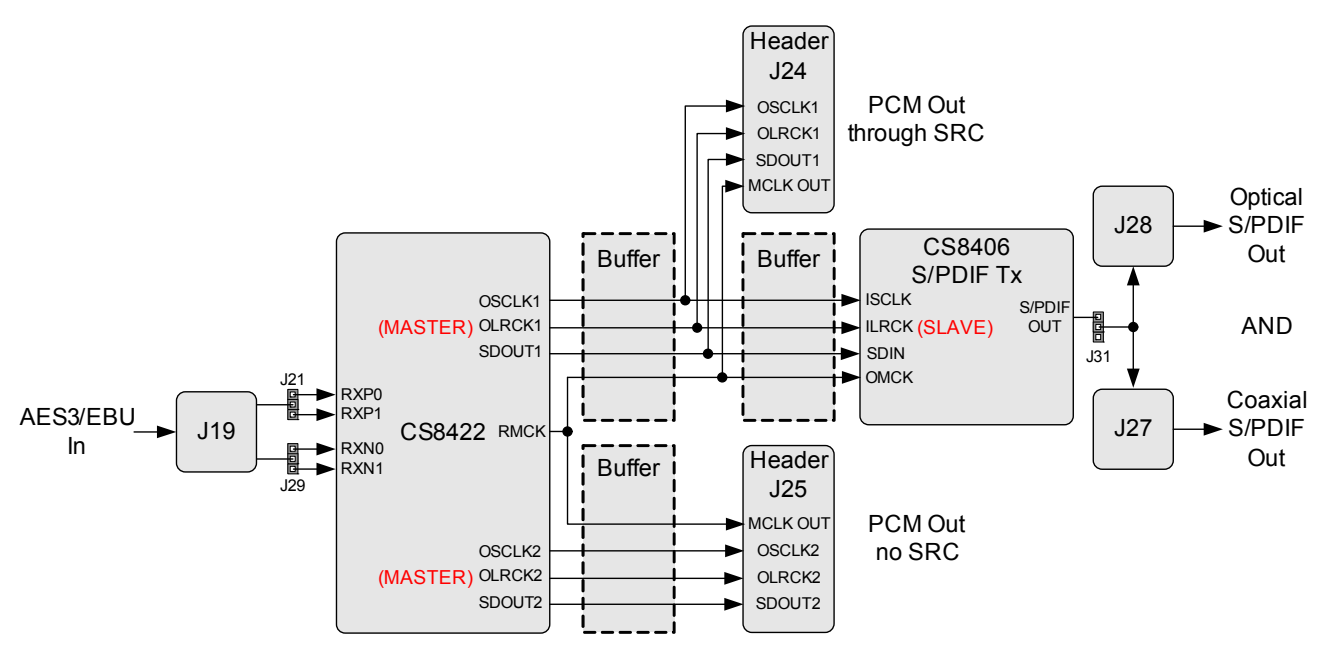

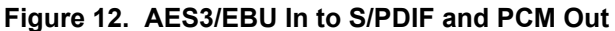

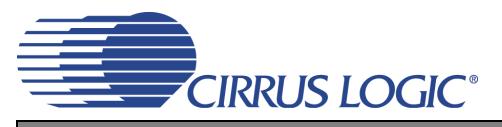

#### 3.2.2 TDM In to TDM Out

The CS8422's TDM output performance can be tested by setting the hardware switches as shown in Table 2. This configures the digital clock and data signal routing on the board as shown in Figure 13.

TDM audio input data is provided by the TDM input header J30. The LRCK and SCLK signals located at header J30 should be used to clock in the input TDM data. Optionally, digital AES3/EBU input can be provided by the XLR jack J19 to the RXP0 and RXN0 pins of the CS8422. The CS8422's internal circuitry is configured to multiplex the TDM input and AES3/EBU input data together and send the output data to serial output port 1. This data is presented as TDM audio at header J24. The AES3/EBU input data is also passed through (not multiplexed) to serial output port 2. This data is presented as PCM audio at header J25. Refer to Section 3.3 for full details on hardware configuration.

| Switch | Position     | Setting |
|--------|--------------|---------|
| S3     | MS_SEL[3:0]  | 1010    |
| S4     | SAOF[3:0]    | 1001    |
|        | RX_SELECT    | 0       |
|        | TX_SELECT    | 0       |
| 87     | TX_U/OUT SEL | 0       |
| 57     | NV/RERR SEL  | 0       |
|        | V/AUDIO SEL  | 0       |
|        | SRC MCK SEL  | 0       |

Table 2. Switch Settings - TDM In to TDM Out

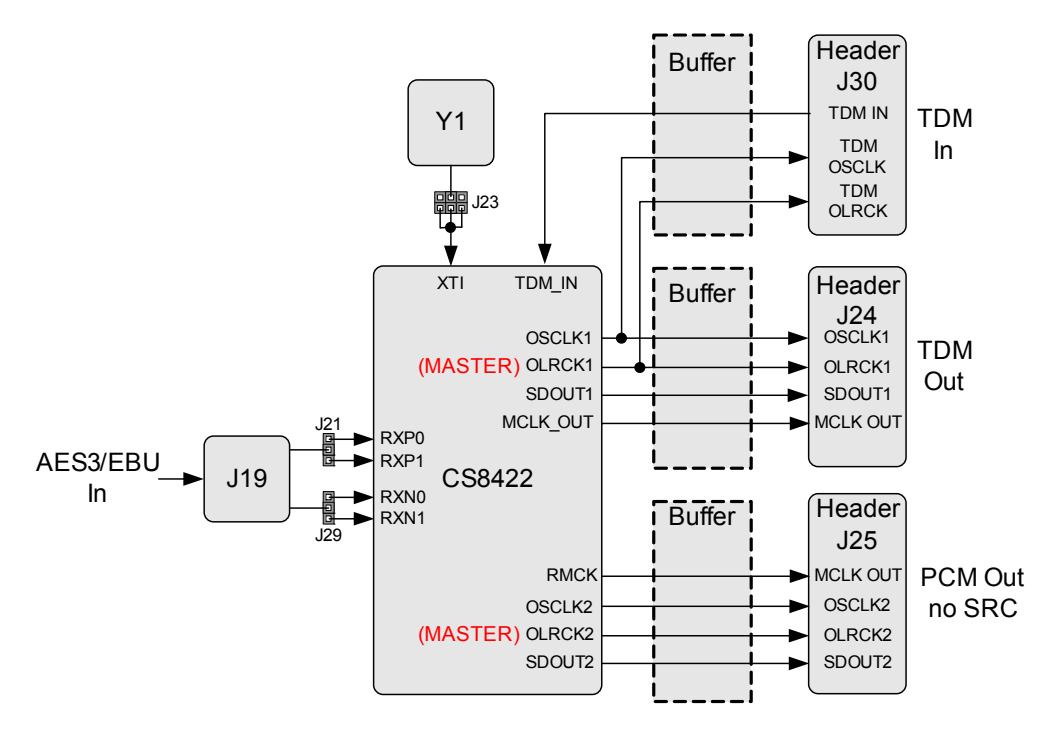

Figure 13. TDM In to TDM Out

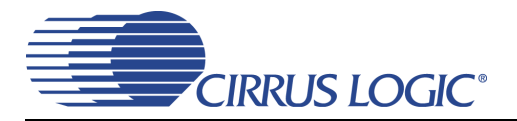

#### 3.3 Hardware Mode Control

This section provides a full description for the hardware mode control switches S3, S4, and S7, see the tables below. Switches S3 and S4 control the pull-up or pull-down resistor value attached to the MS\_SEL and SAOF pins of the CS8422, respectively. Each resistor value is sensed during the power-up sequence to configure the device correctly. Consequently, for a modification to S3 or S4 to take affect, the CDB8422 should be reset by pressing push-button S5. For all switch positions, 0 = OPEN and 1 = CLOSED. See the CS8422 data sheet for complete details of hardware mode behavior.

Due to a limited number of switches, the following CS8422 hardware mode configuration settings are not changeable on the CDB8422: de-emphasis auto-detect is always enabled and the SRC MCLK is always the PLL clock.

Also, some FPGA register settings are fixed in hardware mode. The MCLK sent to the SAO2 header J25 is always the CS8422's RMCK, the TDM subclocks at header J30 are always from SAO1, and the CS8406's V, U, C, TCBL, and AUDIO pins are always low.

Switch S3 controls the master/slave and clock ratio options for both serial output ports, see Table 3 for switch configurations. For SDOUT1, when the serial port is set to master mode, the master clock ratio determines what the output sample rate will be based on the MCLK selected for SDOUT1 (chosen by position 6 on S7). For SDOUT2, the output sample rate is equal to the sample rate of the incoming receiver data, and the master mode clock ratio determines the frequency of RMCK relative to the incoming receiver sample rate.

| MS_SEL[3:0] | SDOUT1                      | SDOUT2                         |  |
|-------------|-----------------------------|--------------------------------|--|
| 0000        | Slave Mode                  |                                |  |
| 0001        | Master Mode, Fso = MCLK/128 | Slave Mode,                    |  |
| 0010        | Master Mode, Fso = MCLK/256 | RMCK = 256*Fsi                 |  |
| 0011        | Master Mode, Fso = MCLK/512 |                                |  |
| 0100        | Slave Mode                  |                                |  |
| 0101        | Master Mode, Fso = MCLK/128 | Master Mode,                   |  |
| 0110        | Master Mode, Fso = MCLK/256 | RMCK = 128*Fsi                 |  |
| 0111        | Master Mode, Fso = MCLK/512 |                                |  |
| 1000        | Slave Mode                  |                                |  |
| 1001        | Master Mode, Fso = MCLK/128 | Master Mode,                   |  |
| 1010        | Master Mode, Fso = MCLK/256 | RMCK = 256*Fsi                 |  |
| 1011        | Master Mode, Fso = MCLK/512 |                                |  |
| 1100        | Slave Mode                  |                                |  |
| 1101        | Master Mode, Fso = MCLK/128 | Master Mode,<br>RMCK = 512*Fsi |  |
| 1110        | Master Mode, Fso = MCLK/256 |                                |  |
| 1111        | Master Mode, Fso = MCLK/512 |                                |  |

#### Table 3. S3 Settings

- **Note:** If SDOUT1 is set to slave mode, the SAO1 header J24 will be the master (not the CS8406) and the CS8406's OMCK/ILRCK ratio will be set to 256xFs.
- **Note:** If TDM Mode is selected for SDOUT1 by switch S4, then SDOUT1 cannot be set to "Master Mode, Fso = MCLK/128"